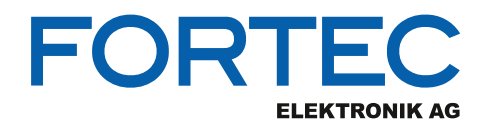

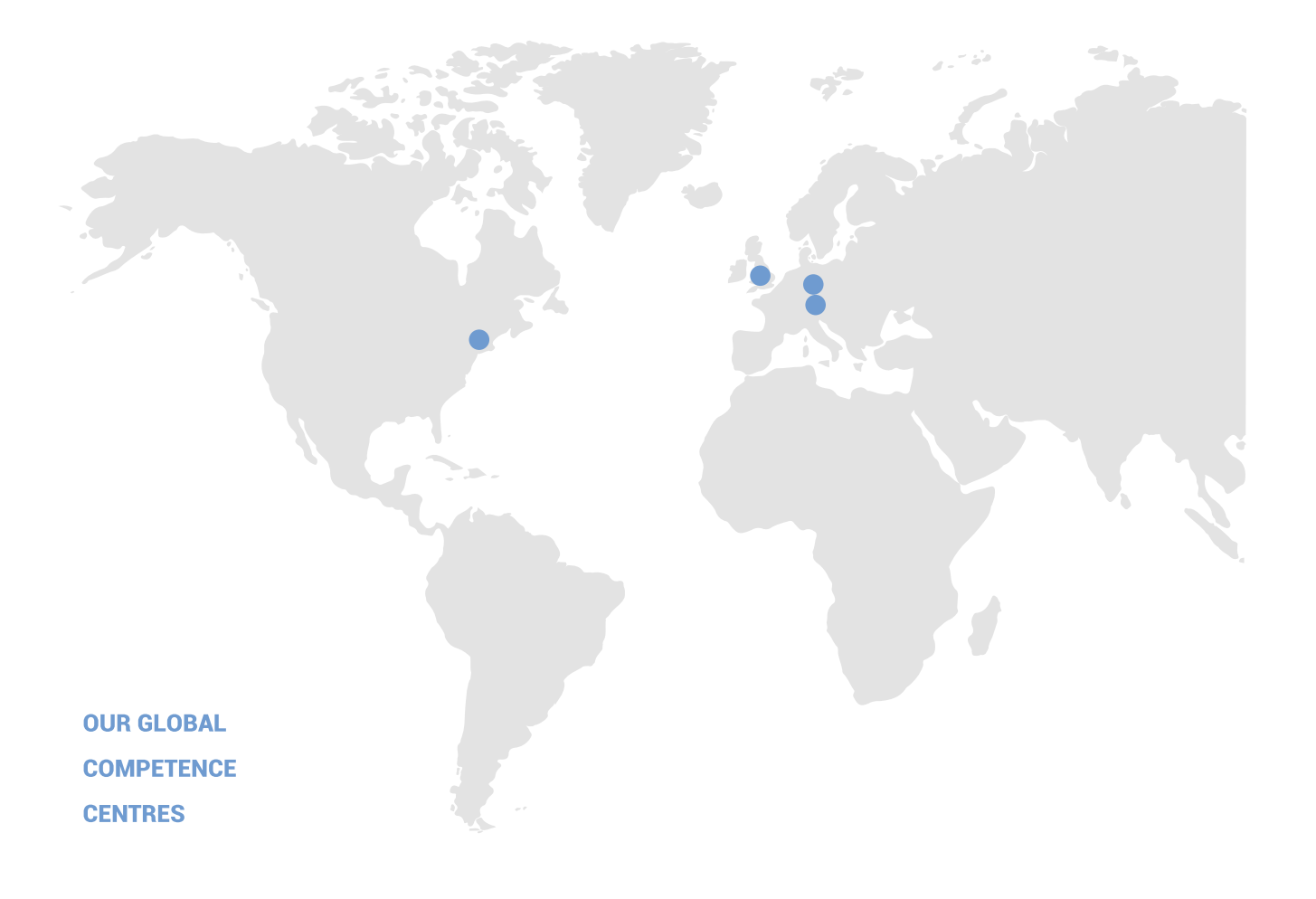

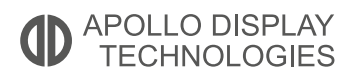

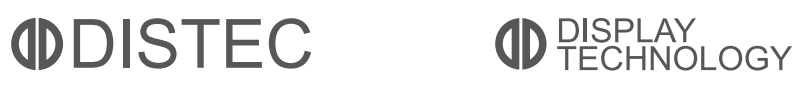

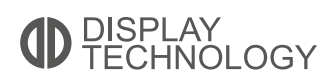

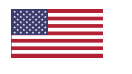

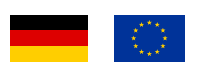

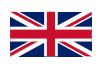

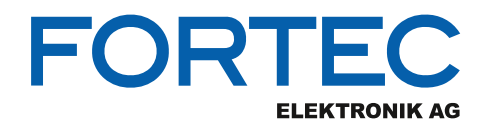

# Manual

# iBase

### CMI300-988

The CMI300-988 is a slim Mini-ITX system with an onboard AMD Ryzen<sup>™</sup> Embedded V1807B processor that combines the processing power of the advanced AMD "Zen" CPU and "Vega" graphics architecture in a single chip.

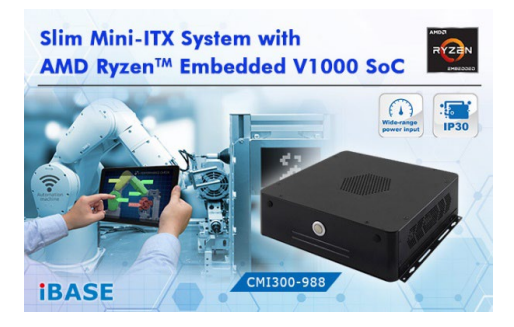

The information contained in this document has been carefully researched and is, to the best of our knowledge, accurate. However, we assume no liability for any product failures or damages, immediate or consequential, resulting from the use of the information provided herein. Our products are not intended for use in systems in which failures of product could result in personal injury. All trademarks mentioned herein are property of their respective owners. All specifications are subject to change without notice.

# CMI300-988 AMD Ryzen™ Mini-ITX System

## **User's Manual**

Version 1.0

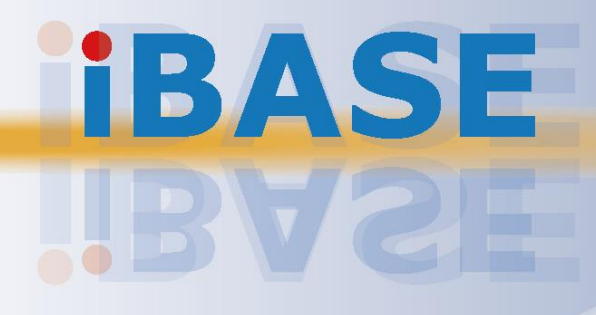

#### Copyright

© 2019 IBASE Technology, Inc. All rights reserved.

No part of this publication may be reproduced, copied, stored in a retrieval system, translated into any language or transmitted in any form or by any means, electronic, mechanical, photocopying, or otherwise, without the prior written consent of IBASE Technology, Inc. (hereinafter referred to as "IBASE").

#### Disclaimer

IBASE reserves the right to make changes and improvements to the products described in this document without prior notice. Every effort has been made to ensure the information in the document is correct; however, IBASE does not guarantee this document is error-free. IBASE assumes no liability for incidental or consequential damages arising from misapplication or inability to use the product or the information contained herein, nor for any infringements of rights of third parties, which may result from its use.

#### Trademarks

All the trademarks, registrations and brands mentioned herein are used for identification purposes only and may be trademarks and/or registered trademarks of their respective owners.

## Compliance

## CE

This product has passed CE tests for environmental specifications and limits. This product is in accordance with the directives of the Union European (EU). If users modify and/or install other devices in this equipment, the CE conformity declaration may no longer apply.

## FC

This product has been tested and found to comply with the limits for a Class B device, pursuant to Part 15 of the FCC Rules. These limits are designed to provide reasonable protection against harmful interference in a residential installation. This equipment generates, uses and can radiate radio frequency energy and, if not installed and used in accordance with manufacturer's instructions, may cause harmful interference to radio communications.

#### WEEE

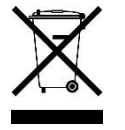

This product must not be disposed of as normal household waste, in accordance with the EU directive of for waste electrical and electronic equipment (WEEE - 2012/19/EU). Instead, it should be disposed of by returning it to a municipal recycling collection point. Check local regulations for disposal of electronic products.

#### **Green IBASE**

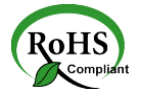

This product is compliant with the current RoHS restrictions and prohibits use of the following substances in concentrations exceeding 0.1% by weight (1000 ppm) except for cadmium, limited to 0.01% by weight (100 ppm).

- Lead (Pb)
- Mercury (Hg)
- Cadmium (Cd)
- Hexavalent chromium (Cr6+)
- Polybrominated biphenyls (PBB)
- Polybrominated diphenyl ether (PBDE)

## **Important Safety Information**

Carefully read the precautions before using the device.

#### **Environmental conditions:**

- Lay the device horizontally on a stable and solid surface in case the device may fall, causing serious damage.
- Make sure you leave plenty of space around the device for ventilation.
- Use this product in environments with ambient temperatures 0°C ~ 45°C.

#### Care for your IBASE products:

- Before cleaning the device, turn it off and unplug all cables such as power in case a small amount of electrical current may still flow.
- Use neutral cleaning agents or diluted alcohol to clean the device chassis with a cloth. Then wipe the chassis with a dry cloth.
- Vacuum the dust with a computer vacuum cleaner to prevent the air vent or slots from being clogged.

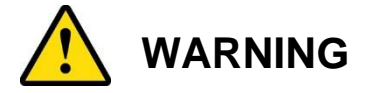

#### Attention during use:

- Do not use this product near water.
- Do not spill water or any other liquids on your device.
- Do not place heavy objects on the top of the device.
- Operate this device from the type of power indicated on the marking label. If you are not sure of the type of power available, consult your distributor or local power company.
- Do not walk on the power cord or allow anything to rest on it.
- If you use an extension cord, make sure that the total ampere rating of the product plugged into the extension cord does not exceed its limits.

#### **Avoid Disassembly**

Do not disassemble, repair or make any modification to the device. Disassembly, modification, or any attempt at repair could generate hazards and cause damage to the device, even bodily injury or property damage, and will void any warranty.

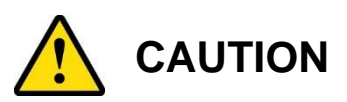

Replace only with the same or equivalent type recommended by the manufacturer. Dispose of used batteries according to the manufacturer's instructions.

## Warranty Policy

#### • IBASE standard products:

24-month (2-year) warranty from the date of shipment. If the date of shipment cannot be ascertained, the product serial numbers can be used to determine the approximate shipping date.

#### • 3<sup>rd</sup>-party parts:

12-month (1-year) warranty from delivery for the 3<sup>rd</sup>-party parts that are not manufactured by IBASE, such as CPU, memory, HDD, power adapter, panel and touchscreen.

\* PRODUCTS, HOWEVER, THAT FAILS DUE TO MISUSE, ACCIDENT, IMPROPER INSTALLATION OR UNAUTHORIZED REPAIR SHALL BE TREATED AS OUT OF WARRANTY AND CUSTOMERS SHALL BE BILLED FOR REPAIR AND SHIPPING CHARGES.

## **Technical Support & Services**

- 1. Visit the IBASE website at <u>www.ibase.com.tw</u> to find the latest information about the product.
- 2. If you need any further assistance from your distributor or sales representative, prepare the following information of your product and elaborate upon the problem.
  - Product model name
  - Product serial number
  - Detailed description of the problem
  - The error messages in text or in screenshots if there is any
  - The arrangement of the peripherals
  - Software in use (such as OS and application software, including the version numbers)
- If repair service is required, you can download the RMA form at <u>http://www.ibase.com.tw/english/Supports/RMAService/</u>. Fill out the form and contact your distributor or sales representative.

# **Table of Contents**

| Complian  | ce             |                                            | iii      |
|-----------|----------------|--------------------------------------------|----------|
| Important | t Safety       | Information                                | iv       |
| WARNING   | G              |                                            | iv       |
| CAUTION   |                |                                            | v        |
| Warranty  | Policy         |                                            | v        |
| warranty  | Folicy         |                                            | ····· V  |
| Technical | Suppor         | rt & Services                              | v        |
| Chapter 1 | Ger            | neral Information                          | 1        |
| 1.1       | Introduc       | tion                                       | 2        |
| 1.2       | Feature        | S                                          | 2        |
| 1.3       | Packing        | List                                       | 3        |
| 1.4       | Optiona        | I Accessories                              | 3        |
| 1.5       | Specific       | ations                                     | 4        |
| 1.6       | Overvie        | w                                          | 6        |
| 1.7       | Dimensi        | ions                                       | 7        |
| Chapter 2 | e Har          | dware Configuration                        | 8        |
| 2.1       | Installat      | ions                                       | 9        |
|           | 2.1.1          | Memory Installation / Replacement          | 9        |
|           | 2.1.2          | SSD Installation / Replacement             | 10       |
|           | 2.1.3          | M.2 Card Installation                      | 10       |
|           | 2.1.4          | WiFi / 3G / 4G Antenna Installation        | 11       |
|           | 2.1.5          | Mounting Installation                      |          |
|           | 2.1.6          | Pinout for COM Ports & DC Power Connectors |          |
| 2.2       | Setting        | the Jumpers                                |          |
| 2.3       | Jumper         | & Connector Locations on Motherboard       | 15       |
| 2.4       | Jumpers        | s Quick Reference                          | 16       |
|           | 2.4.1          | LVDS Panel Power Selection (JP2)           |          |
|           | 2.4.2          | LVDS Backlight Level (JP3)                 |          |
|           | 2.4.3<br>2.4.4 | ODP Papel Power Selection (JP4)            | 1/<br>10 |
|           | 2.4.4<br>245   | eDP / I VDS Panel Selection (JP6)          | 10<br>18 |
|           | 2.4.6          | Clearing CMOS Data (JP7)                   |          |
|           |                |                                            |          |

| 2.5       | Connect   | ors Quick Reference                                | 20   |
|-----------|-----------|----------------------------------------------------|------|
|           | 2.5.1     | eDP Connector (CN1)                                | 21   |
|           | 2.5.2     | COM5 & COM6 RS-232 Ports (J18, J16)                | 22   |
|           | 2.5.3     | DC-In Power Connector (J1)                         | 22   |
|           | 2.5.4     | SATA Power Connector (J11, J21)                    | 23   |
|           | 2.5.5     | LCD Backlight Connector (J8)                       | 23   |
|           | 2.5.6     | LVDS Connector (J6, J7)                            | 24   |
|           | 2.5.7     | Front Panel Connector (J13)                        | 25   |
|           | 2.5.8     | Digital I/O Connector (J14)                        | 26   |
|           | 2.5.9     | Speaker Connector (J17)                            | 26   |
|           | 2.5.10    | Audio Connector (J19)                              | 27   |
|           | 2.5.11    | Fan Power Connectors (CPU_FAN1 SYS_FAN1, SYS_FAN2) | 28   |
| Chapter 3 | Driv      | er Installation                                    | . 29 |
| 3.1       | Introduct | ion                                                | 30   |
| 3.2       | AMD Ry    | zen™ V1000 Graphics Drivers                        | 30   |
| 3.3       | HD Audi   | o Driver Installation                              | 32   |
| 3.4       | LAN Driv  | ver Installation                                   | 33   |
| Chapter 4 | BIO       | S Setup                                            | . 35 |
| 4.1       | Introduct | ion                                                | 36   |
| 4.2       | BIOS Se   | tup                                                | 36   |
| 4.3       | Main Set  | tings                                              | 37   |
| 4.4       | Advance   | d Settings                                         | 37   |
| 4.5       | Chipset 3 | Settings                                           | 48   |
| 4.6       | Security  | Settings                                           | 49   |
| 4.7       | Boot Set  | tings                                              | 49   |
| 4.8       | Save & E  | Exit Settings                                      | 50   |
| Appendix  |           |                                                    | . 51 |
| A.        | I/O Port  | Address Map                                        | 52   |
| В.        | Interrupt | Request Lines (IRQ)                                | 54   |
| C.        | Watchdo   | g Timer Configuration                              | 56   |

## **Chapter 1 General Information**

The information provided in this chapter includes:

- Features
- Packing List
- Optional Accessories
- Specifications
- Overall View
- Dimensions

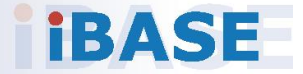

### 1.1 Introduction

The CMI300-988 comes with an AMD Ryzen<sup>™</sup> Embedded V1807 APU processor that brings together the breakthrough performance of the pioneering AMD "Zen" CPU and "Vega" GPU architectures in a seamlessly-integrated SoC solution that sets a new standard in processing power for next-generation embedded designs. The CMI300-988 supports two DDR4 memory slots to fit up to 32GB of system memory and features useful I/O ports such as four serial ports, Gigabit LAN, USB 3.1 and audio jacks. Display interface provided include HDMI (2.0a) and DisplayPort (1.4).

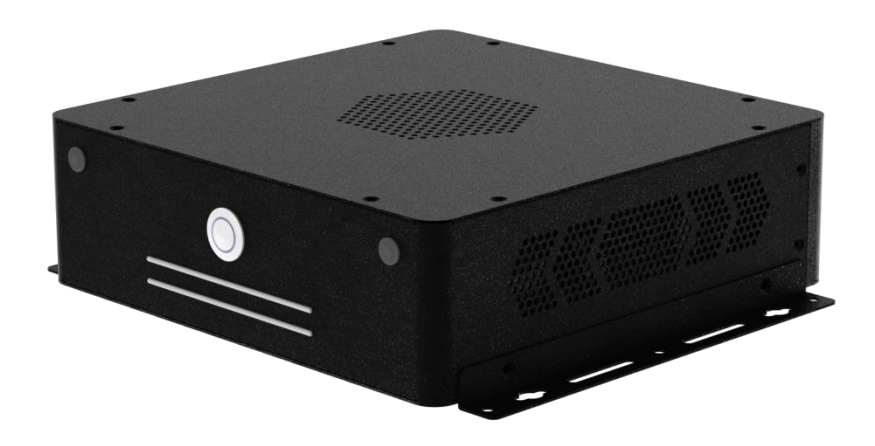

### 1.2 Features

- Onboard AMD Ryzen™ Embedded V1807 APU
- 2 x DDR4 SO-DIMM, up to 32GB
- Display outputs for HDMI (2.0a) and DisplayPort (1.4)
- Four serial ports, GbE LAN, USB 3.1, and audio jacks
- 1 x Mini-PCIe socket, 1 x M.2 M2280
- Wall mount kit included
- Optional VESA mount kit

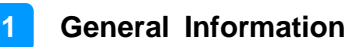

## 1.3 Packing List

Your product package should include the items listed below. If any of the items below is missing, contact the distributor or the dealer from whom you purchased the product.

| • | CMI300-988                                        | x 1 |
|---|---------------------------------------------------|-----|
| • | Wall mount kit (2 brackets)                       | x 1 |
| • | Screws for wall mount kit                         | x 4 |
| • | DVD Disk (including drivers and this user manual) | x 1 |
| • | Motherboard MI988 user's manual                   | x 1 |

### **1.4 Optional Accessories**

IBASE provide optional accessories as follows. Please contact us or your dealer if you need any.

- DC power jack
- Power adaptor and power cord (for DC power jack)
- WiFi cable kit (KIT-16)
- VESA mounting kit

## 1.5 Specifications

| Product Name              | CMI300-988                                                                                                    |  |  |  |  |
|---------------------------|----------------------------------------------------------------------------------------------------|--|--|--|--|
| Motherboard               | MI988F                                                                                                    |  |  |  |  |
| MB Form Factor            | Mini-ITX Motherboard                                                                                                    |  |  |  |  |
|                           | System                                                                                                    |  |  |  |  |
| Operating<br>System       | <ul><li>Windows 10 (64-bit)</li><li>Linux</li></ul>                                                                                     |  |  |  |  |
| APU                       | AMD Ryzen Embedded V1807B (V1000 Series)                                                                                                |  |  |  |  |
| System Speed              | Up to 3.8GHz                                                                                                    |  |  |  |  |
| Memory                    | 2 x DDR4 SO-DIMM 4 GB, expandable to 32 GB                                                                                              |  |  |  |  |
| Storage                   | 1 x 2.5" SSD                                                                                                    |  |  |  |  |
| Super I/O                 | Nuvoton NCT6116D                                                                                                    |  |  |  |  |
| Audio Codec               | Built-in HD audio with Realtek ALC662                                                                                                   |  |  |  |  |
| Network                   | 2 x Intel <sup>®</sup> I211AT PCIe GbE                                                                                                  |  |  |  |  |
| Power Supply              | 84W power adaptor                                                                                                    |  |  |  |  |
| BIOS AMI BIOS             |                                                                                                    |  |  |  |  |
| Watchdog                  | Watchdog Timer 256 segments, 0, 1, 2255 sec/min                                                                                         |  |  |  |  |
| Chassis                   | Matte black paint over galvanized sheet steel                                                                                           |  |  |  |  |
| Mounting                  | <ul><li>Desktop mount</li><li>Wall mount</li><li>VESA mount (Optional)</li></ul>                                                        |  |  |  |  |
| Dimensions<br>(W x H x D) | 200 x 60 x 200 mm (7.87" x 2.36" x 7.87")                                                                                               |  |  |  |  |
| Weight                    | 1.8 kg (3.97 lb)                                                                                                    |  |  |  |  |
| RoHS                      | Yes                                                                                                    |  |  |  |  |
| Certificate               | CE / FCC Class A                                                                                                    |  |  |  |  |
|                           | I/O Ports                                                                                                    |  |  |  |  |
| DC Input                  | 12V DC-in through a 3-pin terminal block<br>(Option: a locking DC Jack)                                                                 |  |  |  |  |
| LAN                       | 2 x RJ45 GbE LAN                                                                                                    |  |  |  |  |
| USB                       | 4 x USB 3.1                                                                                                    |  |  |  |  |
| Serial                    | <ul> <li>4 x COM ports:</li> <li>COM1 &amp; COM2 RS-232/422/485 (configurable in BIOS)</li> <li>COM3 &amp; COM4 RS-232 ports</li> </ul> |  |  |  |  |

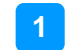

| Display              | <ul> <li>1 x DisplayPort (1.4)</li> <li>1 x HDMI (2.0a)</li> </ul>                                |  |  |
|----------------------|---------------------------------------------------------------------------------------------------|--|--|
| Audio Jack           | <ul> <li>3 audio jacks:</li> <li>1 x Mic-In</li> <li>1 x Line-In</li> <li>1 x Line-Out</li> </ul> |  |  |
| SATA                 | 1 x SATA 3.0 connector                                                                            |  |  |
| Expansion            | <ul> <li>1 x PCle (x8)</li> <li>1 x Mini-PCle</li> <li>1 x M.2 M2280 slot for SSD</li> </ul>      |  |  |
|                      | Environment                                                                                       |  |  |
| Temperature          | <ul> <li>Operating: 0 ~ 45 °C (32 ~ 113 °F)</li> <li>Storage: -20~ 80 °C (-4 ~ 176 °F)</li> </ul> |  |  |
| Relative<br>Humidity | 5 ~ 90% at 45 °C (non-condensing)                                                                 |  |  |
| Vibration            | <ul> <li>Operating: 0.25 Grms / 5 ~ 500 Hz</li> <li>Non-operating: 1 Grms / 5 ~ 500Hz</li> </ul>  |  |  |
| Shock                | <ul> <li>Operating: 20 g / 11 ms</li> <li>Non-operating: 40 g / 11 ms</li> </ul>                  |  |  |

All specifications are subject to change without prior notice.

### 1.6 Overall View

## **Oblique View**

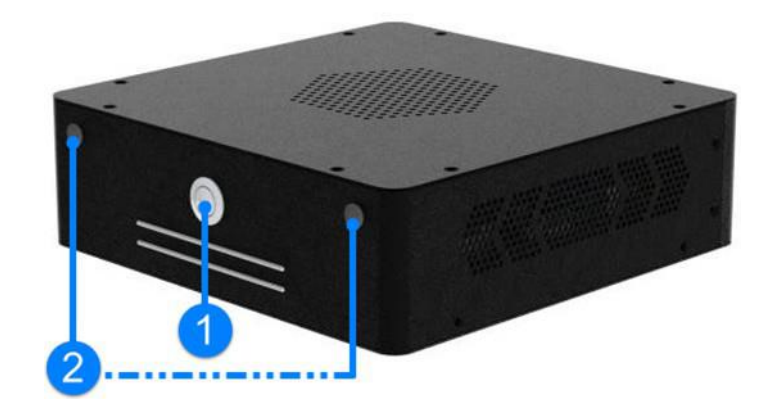

### **Rear View**

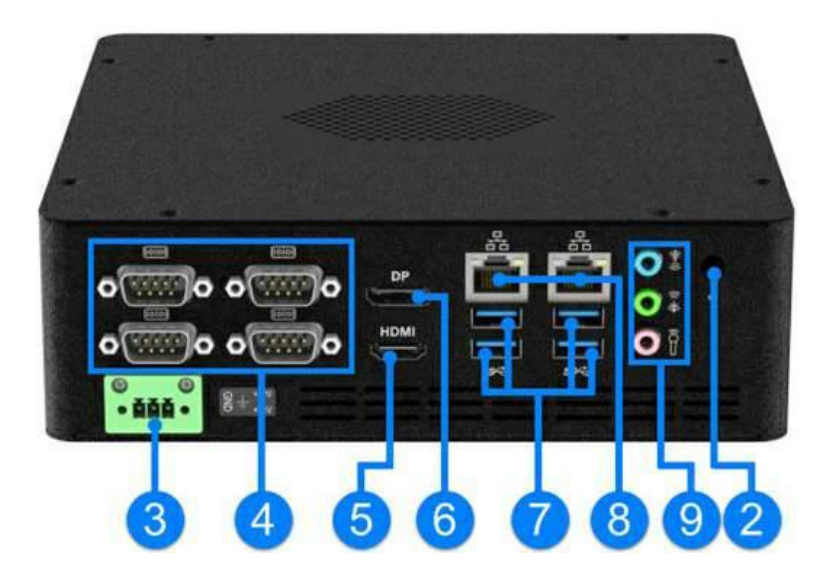

| No. | Name                                                                       | No. | Name                                                              |
|-----|----------------------------------------------------------------------------|-----|-------------------------------------------------------------------|
| 1   | Power button                                                               | 6   | DisplayPort                                                       |
| 2   | Antenna holes                                                              | 7   | USB 3.1 ports                                                     |
| 3   | 3-Pin DC-In power connector                                                | 8   | GbE LAN ports                                                     |
| 4   | COM1 ~ COM4 ports<br>(COM1 & COM2: RS-232/422/485;<br>COM3 & COM4: RS-232) | 9   | Audio jacks<br>(From top to bottom: Line-In,<br>Line-Out, Mic-In) |
| 5   | HDMI port                                                                  |     |                                                                   |

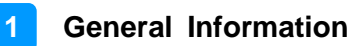

## 1.7 Dimensions

Unit: mm

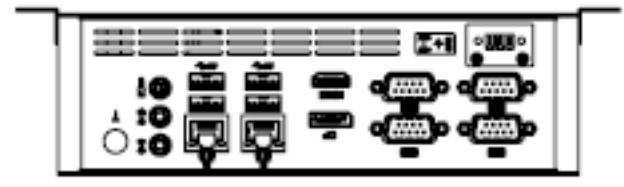

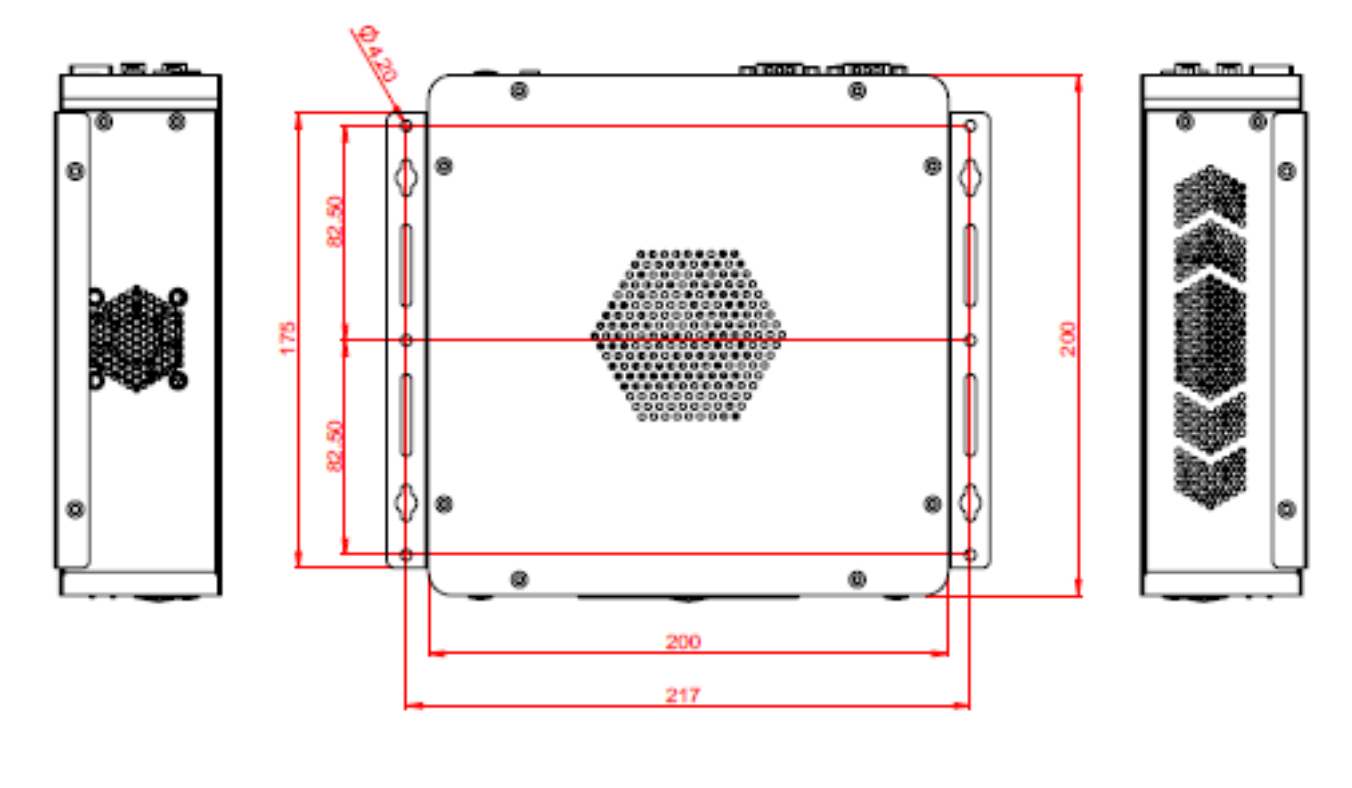

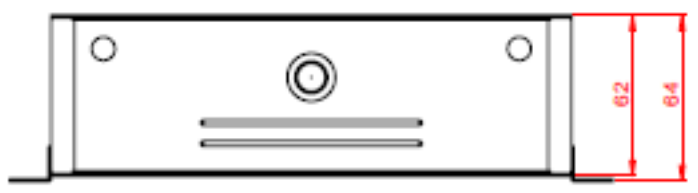

## Chapter 2 Hardware Configuration

The information provided in this chapter includes:

- Installations
- Information and locations of connectors

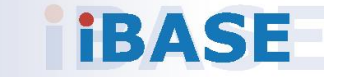

### 2.1 Installations

Before installations, you need to turn your device upside down and remove the bottom chassis base by removing 8 screws as indicated below.

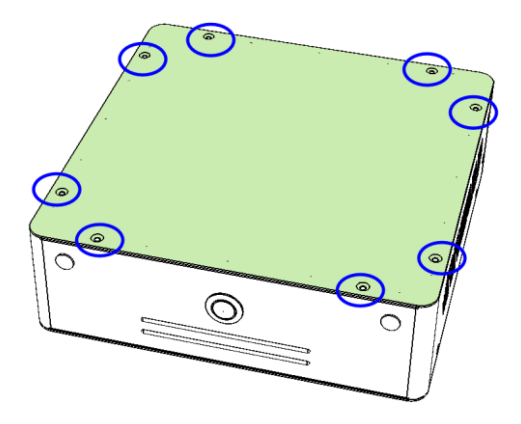

### 2.1.1 Memory Installation / Replacement

To install or replace a memory module, follow the instructions.

- 1. Locate the memory slots.
- 2. Align the key of your memory module with that on the memory slot and insert the module slantwise.
- 3. Gently push the module in an upright position until the clips of the slot click to hold the module in place when the module touches the bottom of the slot.

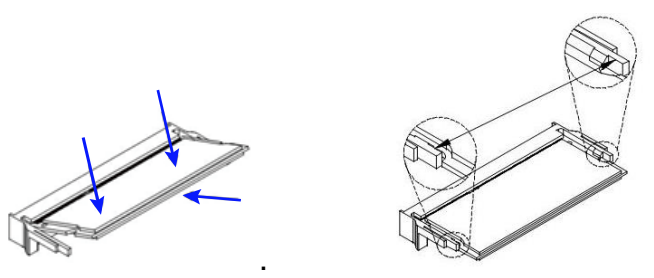

To remove the module, press the clips outwards with your thumb and index finger of both hands.

### 2.1.2 SSD Installation / Replacement

1. Turn the system upside down. Remove 8 screws as indicated below and remove the bottom plate.

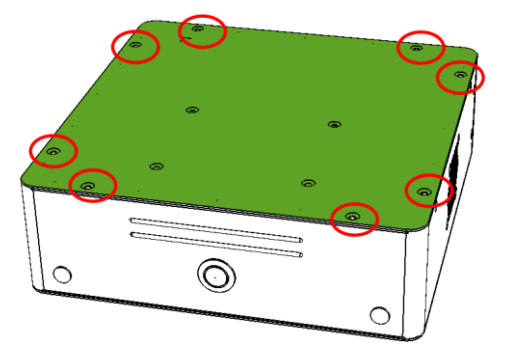

- 2. Unplug all the SATA cables if an SSD is pre-installed.
- 3. Remove 4 screws to free the SSD from the plate.

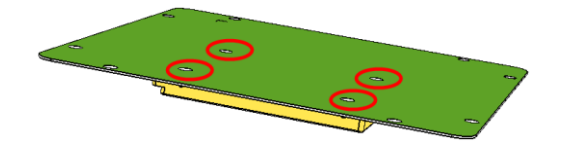

- 4. Attach a new SSD and tighten these screws to fix the SSD. Then connect the SATA cables.
- 5. Secure back the bottom plate along with the new SSD to the system.

#### 2.1.3 M.2 Card Installation

If you need to use a M.2 card for expansion, follow the instructions below for installation after you remove the device chassis cover.

1. Align the key of the M.2 card to the M.2 interface, and insert the card slantwise.

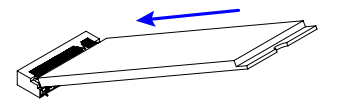

2. Push the M.2 card down, fix it onto the standoff with a screw.

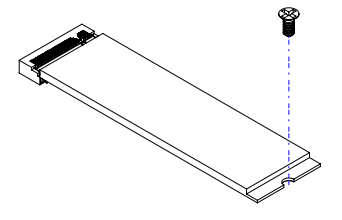

### 2.1.4 WiFi / 3G / 4G Antenna Installation

Thread the WiFi / 3G / 4G antenna extension cable through an antenna hole of the front I/O cover and fasten the antenna as shown below. Then apply adhesive to the edge of the hex nut behind the front I/O cover to prevent the extension cable from falling if the cable becomes loose.

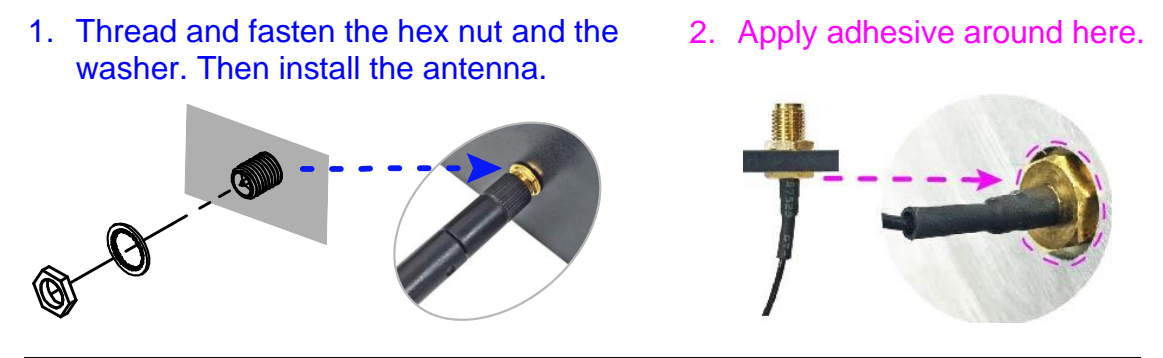

Info: The diameter of the nut is around 6.35 mm (0.25"-36UNC).

### 2.1.5 Mounting Installation

#### Requirements

Before mounting the system, ensure that you have enough room for the power adaptor and signal cable routing, and have good ventilation for the power adaptor. The method of mounting must be able to support weight of the product plus the weight of the suspending cables attached to the system.

#### Wall Mounting Installation

1. Attach the two mounting brackets and secure them with the supplied four screws as shown below.

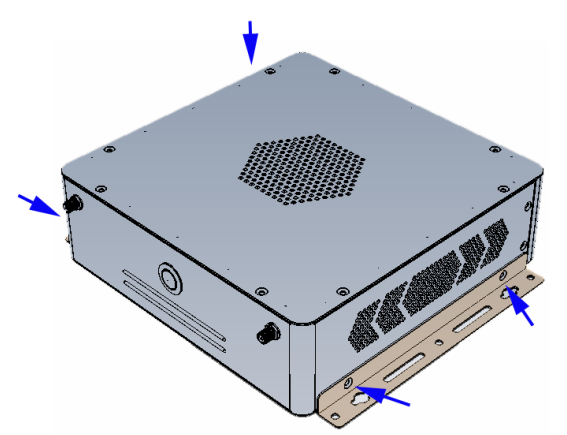

2. Then prepare at least four screws (M3, 6 mm) to mount the device on the wall.

### 2.1.6 COM Ports & DC Power Connectors

### • COM1 & COM2 RS-232/422/485 Ports

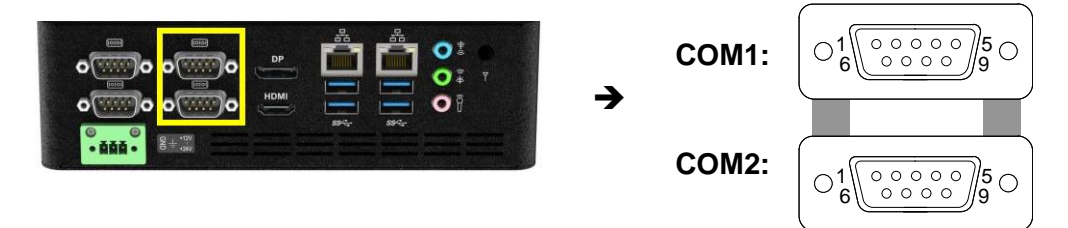

COM1 and COM2 ports are jumper-less and configurable in BIOS.

| Pin | Signal Name              | Pin | Signal Name          |
|-----|--------------------------|-----|----------------------|
| 1   | DCD, Data carrier detect | 6   | DSR, Data set ready  |
| 2   | RXD, Receive data        | 7   | RTS, Request to send |
| 3   | TXD, Transmit data       | 8   | CTS, Clear to send   |
| 4   | DTR, Data terminal ready | 9   | RI, Ring indicator   |
| 5   | Ground                   |     |                      |

| Din | Signal Name |        |        |  |  |
|-----|-------------|--------|--------|--|--|
| FIN | RS-232      | RS-422 | RS-485 |  |  |
| 1   | DCD         | TX-    | Data-  |  |  |
| 2   | RXD         | TX+    | Data+  |  |  |
| 3   | TXD         | RX+    | NC     |  |  |
| 4   | DTR         | RX-    | NC     |  |  |
| 5   | Ground      | Ground | Ground |  |  |
| 6   | DSR         | NC     | NC     |  |  |
| 7   | RTS         | NC     | NC     |  |  |
| 8   | CTS         | NC     | NC     |  |  |
| 9   | RI          | NC     | NC     |  |  |

#### COM3 & COM4 RS-232 Ports

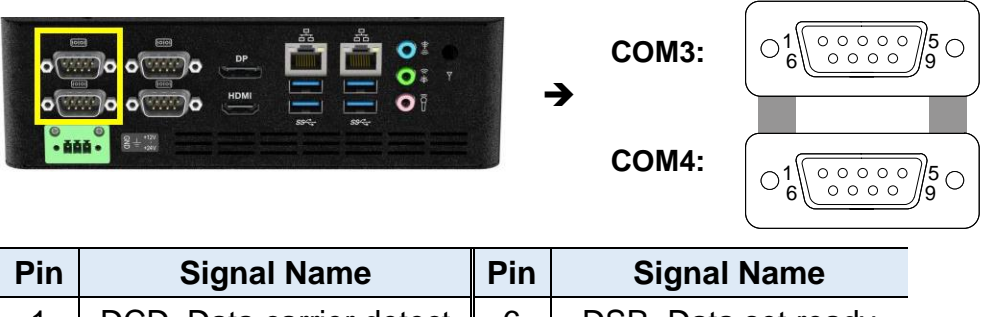

| 1 | DCD, Data carrier detect | 6 | DSR, Data set ready  |
|---|--------------------------|---|----------------------|
| 2 | RXD, Receive data        | 7 | RTS, Request to send |
| 3 | TXD, Transmit data       | 8 | CTS, Clear to send   |
| 4 | DTR, Data terminal ready | 9 | RI, Ring indicator   |
| 5 | Ground                   |   |                      |

#### • DC Power Input Connector (terminal block)

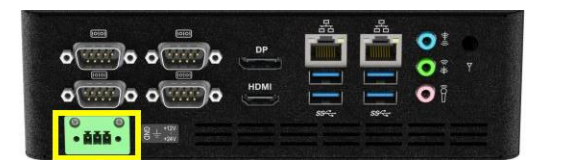

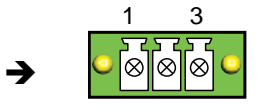

| Pin      | Assignment     |
|----------|----------------|
| 1 Ground |                |
| 2        | Chassis Ground |
| 3        | +12V~24V       |

## 2.2 Setting the Jumpers

Set up and configure your product by using jumpers for various settings and features according to your needs and applications. Contact your supplier if you have doubts about the best configuration for your use.

### 2.2.1 How to Set Jumpers

Jumpers are short-length conductors consisting of several metal pins with a non-conductive base mounted on the circuit board. Jumper caps are used to have the functions and features enabled or disabled. If a jumper has 3 pins, you can connect either PIN1 to PIN2 or PIN2 to PIN3 by shorting.

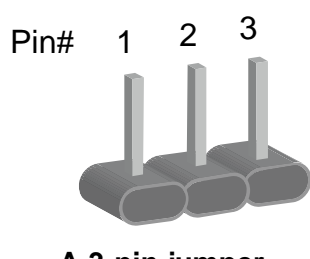

A 3-pin jumper

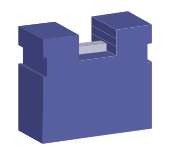

A jumper cap

Refer to the illustration below to set jumpers.

| Pin           | Jumper | Illustration   |
|---------------|--------|----------------|
| Open          |        | □ ○ ○<br>1 2 3 |
| 1-2<br>Closed |        | <b>1</b> 2 3   |
| 2-3<br>Closed |        | □ • •<br>1 2 3 |

When two pins of a jumper are encased in a jumper cap, this jumper is **closed**, i.e. turned **On**.

When a jumper cap is removed from two jumper pins, this jumper is **open**, i.e. turned **Off**.

## 2.3 Jumper & Connector Locations on Motherboard

### Motherboard: MI988

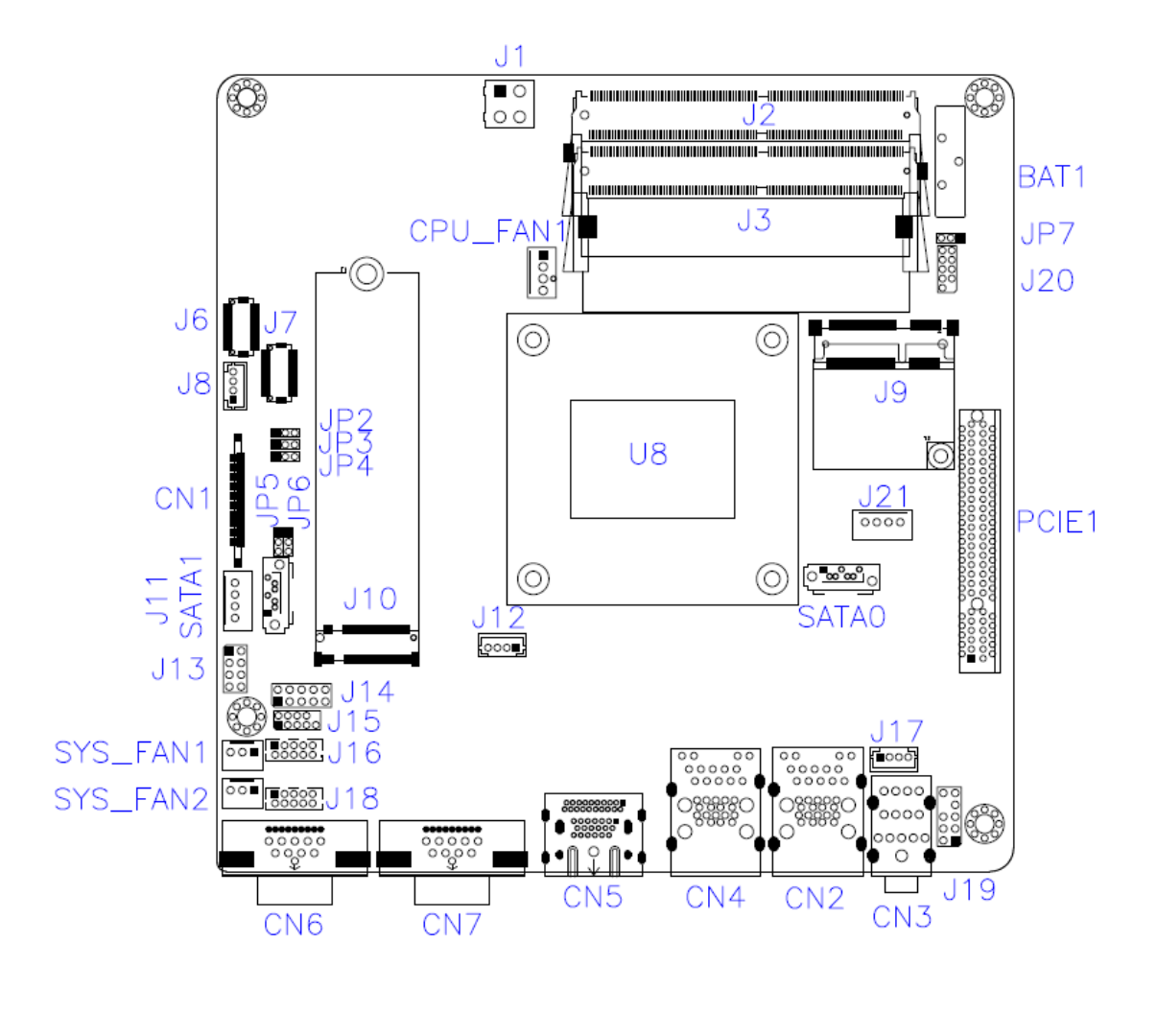

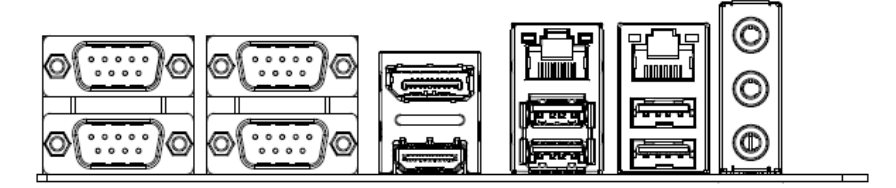

## 2.4 Jumpers Quick Reference

| Function                    | Connector | Page |
|-----------------------------|-----------|------|
| LCD panel power selection   | JP2       | 16   |
| LCD backlight level         | JP3       | 17   |
| PWM backlight control level | JP4       | 17   |
| eDP panel power selection   | JP5       | 18   |
| eDP / LVDS selection        | JP6       | 18   |
| Clearing CMOS data          | JP7       | 19   |

## 2.4.1 LVDS Panel Power Selection (JP2)

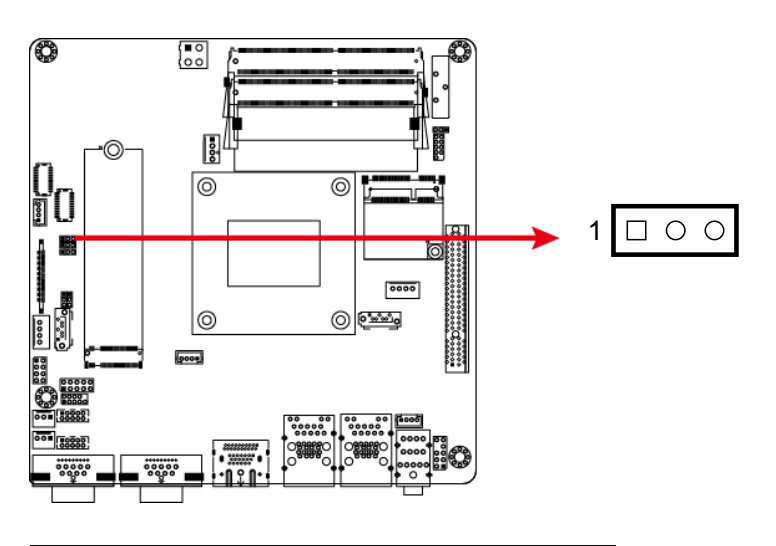

| Function          | Pin closed | Illustration |
|-------------------|------------|--------------|
| 3.3V<br>(default) | 1-2        | 1            |
| 5V                | 2-3        | 1            |

#### ∎0 00 Ø 0 0 0 $\Box \circ \circ$ 8 1 ł 188 0000 0000 0 0000 0 0 \*\*\*\*C\*\*\*\*\*\* [000#] 00000 00000

LVDS Backlight Level (JP3)

2.4.2

| Function          | Pin closed | Illustration |
|-------------------|------------|--------------|
| 3.3V<br>(default) | 1-2        | 1 🗆 0 0      |
| 5V                | 2-3        | 1 🗆 • •      |

## 2.4.3 PWM Backlight Control Level (JP4)

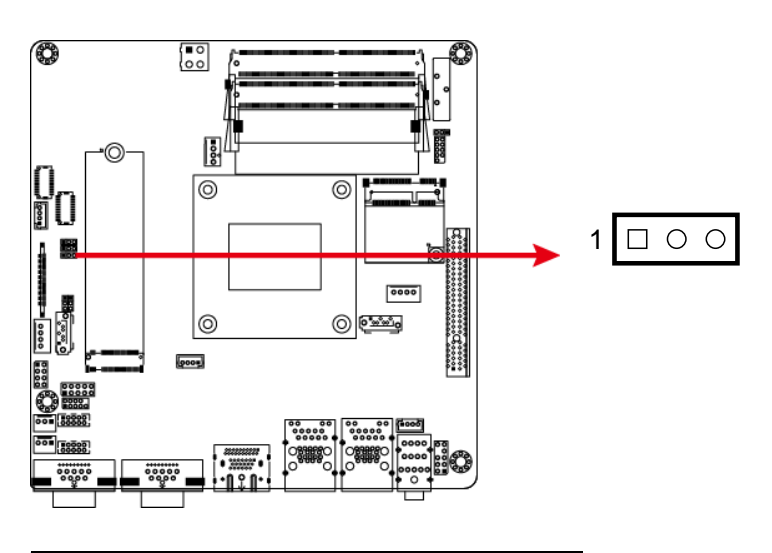

| Function          | Pin closed | Illustration |
|-------------------|------------|--------------|
| 3.3V<br>(default) | 1-2        | 1 00         |
| 5V                | 2-3        | 1 🗆 • •      |

### 2.4.4 eDP Panel Power Selection (JP5)

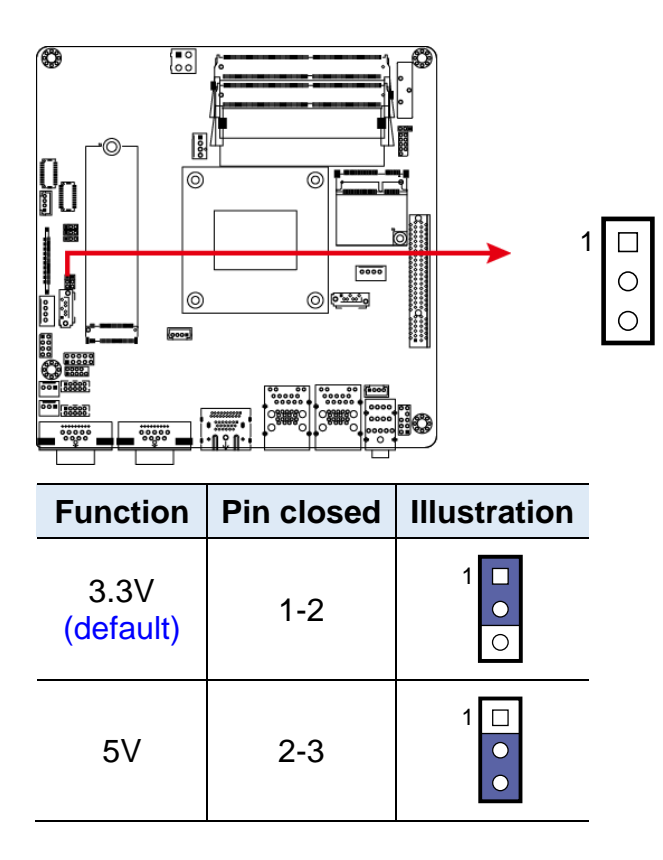

2.4.5 eDP / LVDS Panel Selection (JP6)

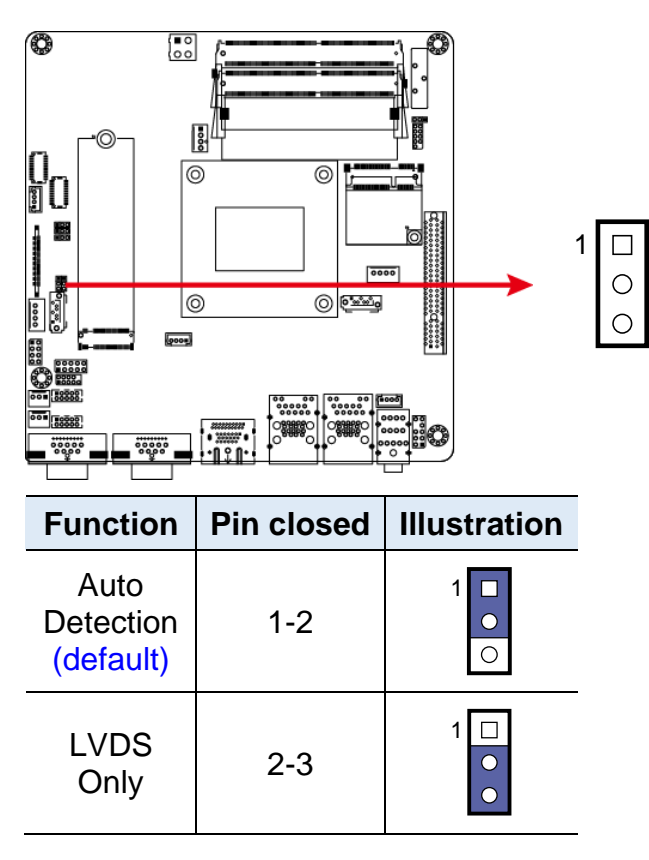

## 2.4.6 Clearing CMOS Data (JP7)

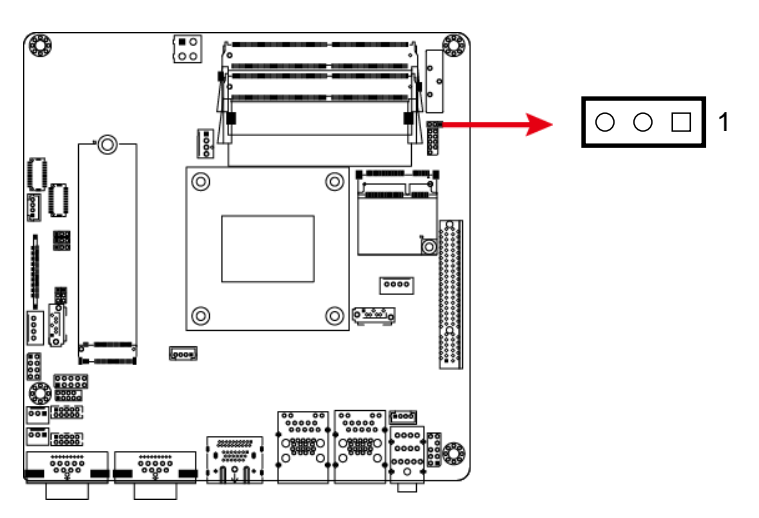

| Function            | Pin closed | Illustration |
|---------------------|------------|--------------|
| Normal<br>(default) | 1-2        | ○ ● ■ 1      |
| Clear CMOS          | 2-3        | •• 1         |

### 2.5 Connectors Quick Reference

| Function                                        | Connector                          | Page |
|-------------------------------------------------|------------------------------------|------|
| eDP Connector                                   | CN1                                | 21   |
| COM5 & COM6 RS-232 Port                         | J18 (COM5),<br>J16 (COM6)          | 22   |
| DC-In Power Connector                           | J1                                 | 22   |
| SATA Power Connector                            | J11, J21                           | 23   |
| LCD Backlight Connector                         | J8                                 | 23   |
| LVDS Connector                                  | J6 (Channel A),<br>J7 (Channel B)  | 24   |
| Front Panel Settings Connector                  | J13                                | 25   |
| Digital I/O Connector                           | J14                                | 26   |
| Speaker Connector                               | J17                                | 26   |
| Audio Connector                                 | J19                                | 27   |
| Fan Power Connectors                            | CPU_FAN1,<br>SYS_FAN1,<br>SYS_FAN2 | 28   |
| COM3 & COM4 RS-232 Ports <sup>[1]</sup>         | CN6                                |      |
| COM1 & COM2 RS-232/422/485 Ports <sup>[1]</sup> | CN7                                |      |
| GbE LAN Port and Dual USB 3.1 Ports             | CN2, CN4                           |      |
| DisplayPort & HDMI Port                         | CN5                                |      |
| DDR4 SO-DIMM Slot                               | J2, J3                             |      |
| Mini-PCIe Slot                                  | J9                                 |      |
| M.2 M2280 Slot                                  | J10                                |      |
| SATA III Connector                              | SATA0, SATA1                       |      |
| PCIe (x8) Slot                                  | PCIE1                              |      |
| RTC Lithium Button Cell Holder                  | BAT1                               |      |
| Factory Use Only                                | J12, J15, J20                      |      |

[1]: Refer to 2.1.6 COM Ports & DC Power Connectors.

## 2.5.1 eDP Connector (CN1)

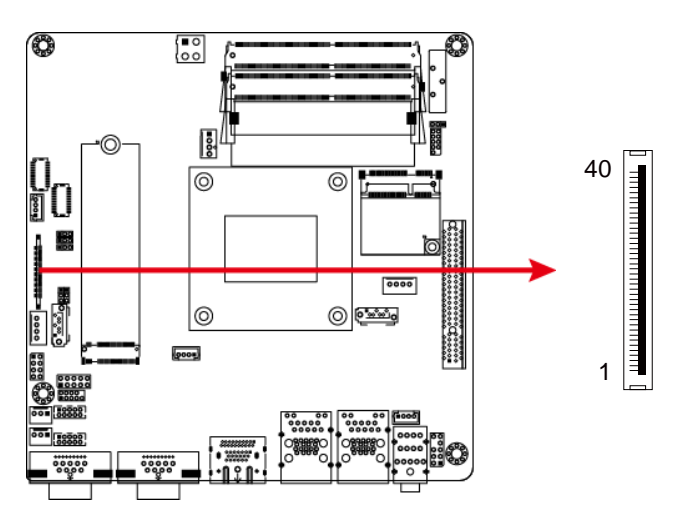

| Pin | Assignment            | Pin | Assignment |
|-----|-----------------------|-----|------------|
| 1   | +3.3V (default) / +5V | 21  | TXN0       |
| 2   | +3.3V (default) / +5V | 22  | TXP0       |
| 3   | +3.3V (default) / +5V | 23  | Ground     |
| 4   | +3.3V (default) / +5V | 24  | AUXP       |
| 5   | +3.3V (default) / +5V | 25  | AUXN       |
| 6   | Ground                | 26  | NC         |
| 7   | Ground                | 27  | VCC3       |
| 8   | Ground                | 28  | VCC12      |
| 9   | Ground                | 29  | NC         |
| 10  | HOT PLUG              | 30  | Ground     |
| 11  | Ground                | 31  | VCC5       |
| 12  | NC                    | 32  | NC         |
| 13  | NC                    | 33  | Brightness |
| 14  | Ground                | 34  | BKLT_EN    |
| 15  | NC                    | 35  | VCC12      |
| 16  | NC                    | 36  | VCC3       |
| 17  | Ground                | 37  | Ground     |
| 18  | TXN1                  | 38  | SMB_CLK    |
| 19  | TXP1                  | 39  | SMB_DATA   |
| 20  | Ground                | 40  | NC         |

### 2.5.2 COM5 & COM6 RS-232 Ports (J18, J16)

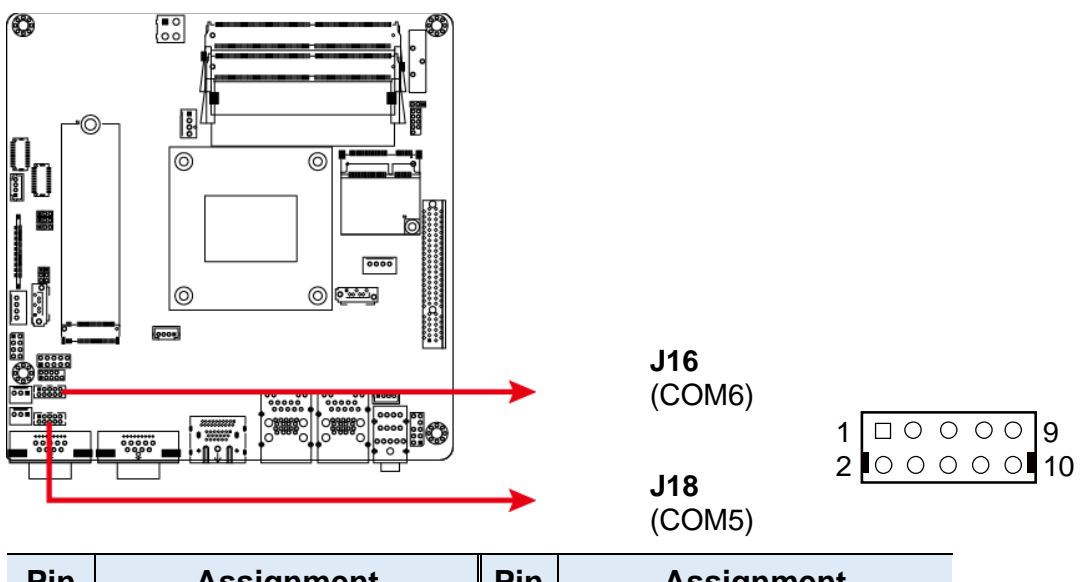

| Pin | Assignment               | Pin | Assignment               |
|-----|--------------------------|-----|--------------------------|
| 1   | DCD, Data carrier detect | 2   | RXD, Receive data        |
| 3   | TXD, Transmit data       | 4   | DTR, Data terminal ready |
| 5   | Ground                   | 6   | DSR, Data set ready      |
| 7   | RTS, Request to send     | 8   | CTS, Clear to send       |
| 9   | RI, Ring indicator       | 10  | Key                      |

2

### 2.5.3 DC-In Power Connector (J1)

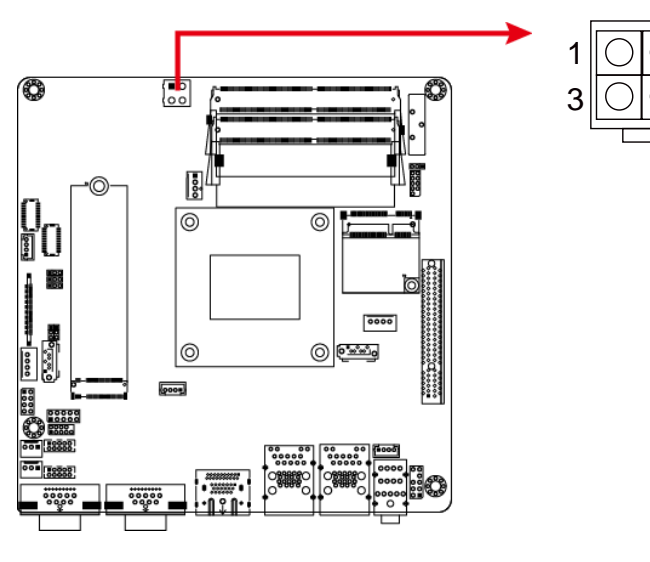

| Pin | Assignment | Pin | Assignment |
|-----|------------|-----|------------|
| 1   | Ground     | 2   | Ground     |
| 3   | +12~+24V   | 4   | +12~+24V   |

#### O ∎0 00 J21: J11: 0 0 □1 000= C SHEEK

### 2.5.4 SATA Power Connector (J11, J21)

| Pin | Assignment | Pin | Assignment |
|-----|------------|-----|------------|
| 1   | +5V        | 3   | Ground     |
| 2   | Ground     | 4   | +12V       |

2.5.5 LCD Backlight Connector (J8)

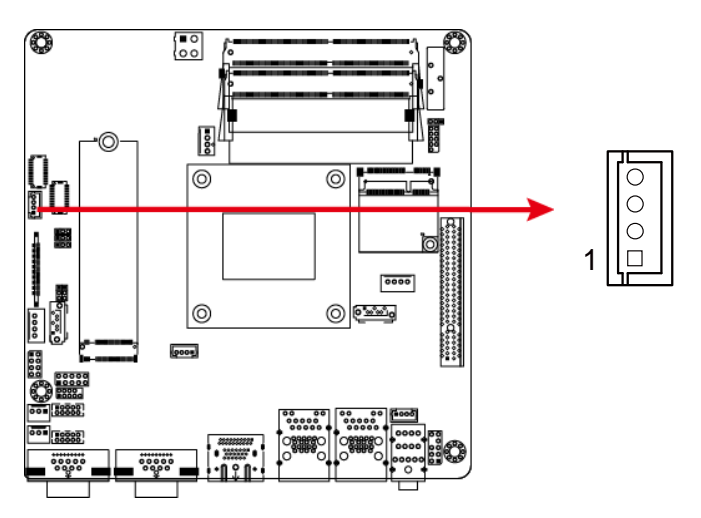

| Pin | Assignment       | Pin | Assignment         |
|-----|------------------|-----|--------------------|
| 1   | +12V             | 3   | Brightness Control |
| 2   | Backlight Enable | 4   | Ground             |

## 2.5.6 LVDS Connector (J6, J7)

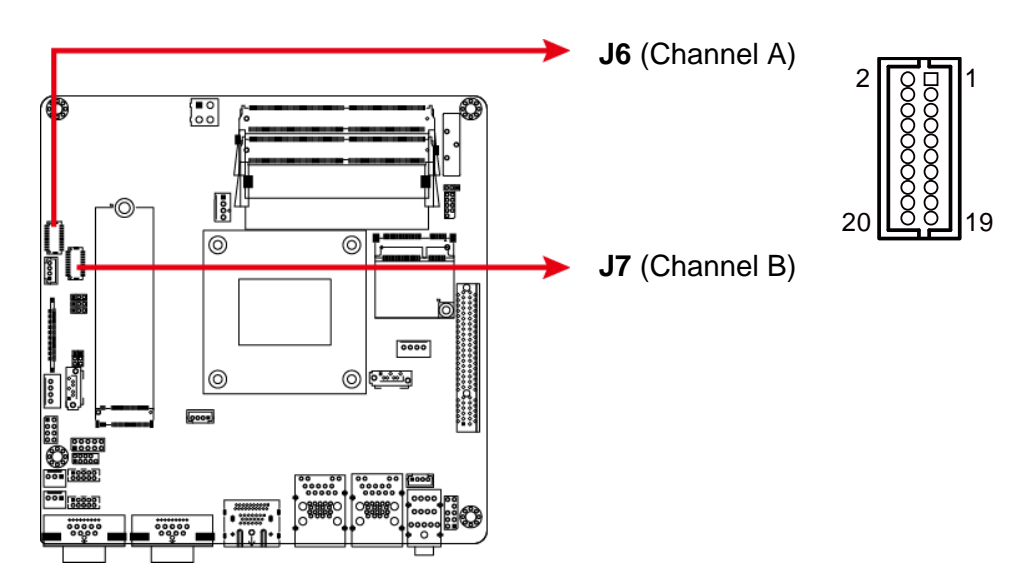

| Pin | Assignment | Pin | Assignment |
|-----|------------|-----|------------|
| 1   | TX0+       | 2   | TX0-       |
| 3   | Ground     | 4   | Ground     |
| 5   | TX1+       | 6   | TX1-       |
| 7   | Ground     | 8   | Ground     |
| 9   | TX2+       | 10  | TX2-       |
| 11  | Ground     | 12  | Ground     |
| 13  | TXC+       | 14  | TXC-       |
| 15  | Ground     | 16  | Ground     |
| 17  | TX3+       | 18  | TX3-       |
| 19  | +3.3 / +5V | 20  | +3.3 / +5V |

#### 

Front Panel Connector (J13)

2.5.7

| Pin | Assignment | Pin | Assignment |
|-----|------------|-----|------------|
| 1   | Power BTN- | 2   | Power BTN+ |
| 3   | HDD LED+   | 4   | HDD LED-   |
| 5   | Reset BTN- | 6   | Reset BTN+ |
| 7   | Power LED+ | 8   | Power LED- |

J13 is used to provide light indication of the computer activities and switches to change the computer status. It has the following functions.

#### • ATX Power ON Switch (Pins 1 and 2)

The 2 pins make an "ATX Power Supply On/Off Switch" for the system that connects to the power switch on the case. When pressed, the power switch will force the system to power on. When pressed again, it will power off the system.

#### • Hard Disk Drive LED Connector (Pins 3 and 4)

This connector connects to the hard drive activity LED on control panel. This LED will flash when the HDD is being accessed.

#### • Reset Switch (Pins 5 and 6)

The reset switch allows you to reset the system without turning the main power switch off and then on again. Orientation is not required when making a connection to this header.

### • Power LED: Pins 7 and 8

This connector connects to the system power LED on control panel. This LED will light when the system turns on.

## 2.5.8 Digital I/O Connector (J14)

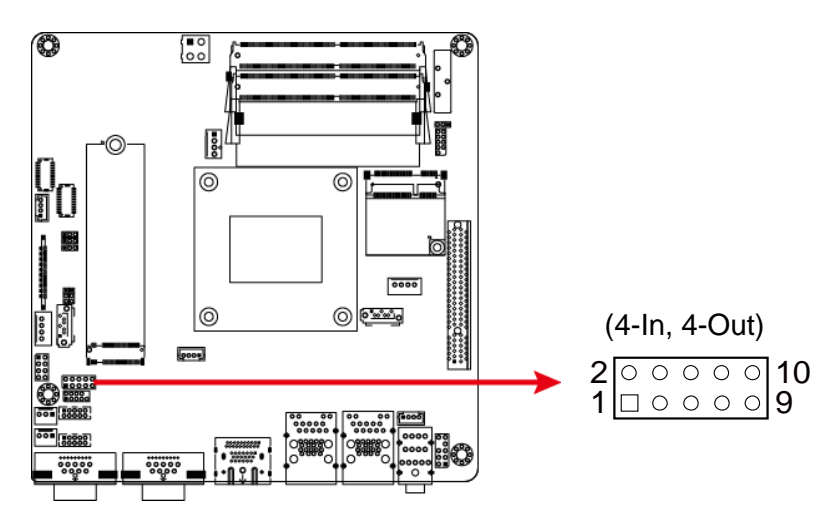

| Pin | Assignment | Pin | Assignment |
|-----|------------|-----|------------|
| 1   | Ground     | 2   | +5V        |
| 3   | OUT3       | 4   | OUT1       |
| 5   | OUT2       | 6   | OUT0       |
| 7   | IN3        | 8   | IN1        |
| 9   | IN2        | 10  | IN0        |

## 2.5.9 Speaker Connector (J17)

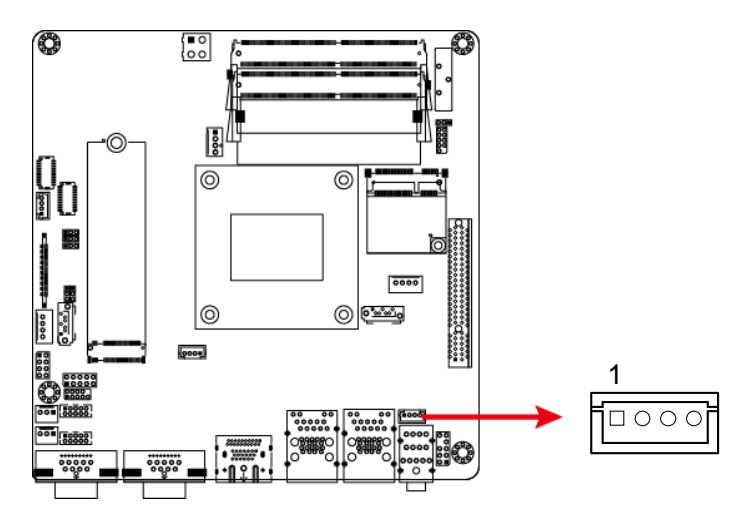

| Pin | Pin Assignment |   | Assignment |
|-----|----------------|---|------------|
| 1   | Speaker-R+     | 3 | Speaker-L- |
| 2   | Speaker-R-     | 4 | Speaker-L+ |

## 2.5.10 Audio Connector (J19)

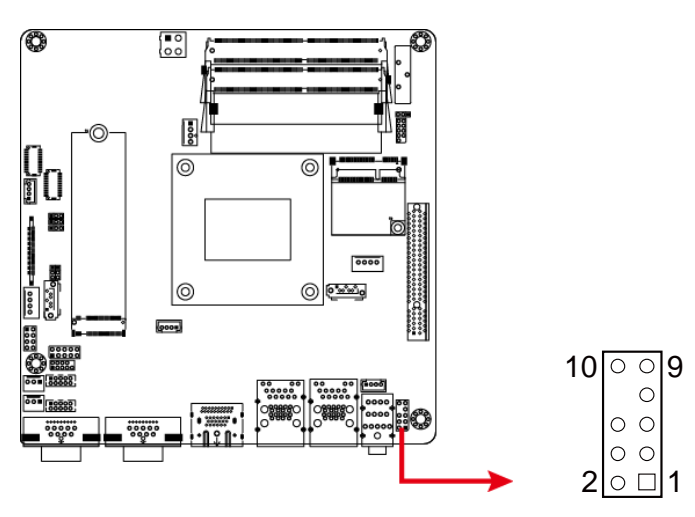

| Pin | Assignment | Pin | Assignment |
|-----|------------|-----|------------|
| 1   | MIC IN_L   | 2   | Ground     |
| 3   | MIC IN_R   | 4   | AUD_DETECT |
| 5   | LINE_IN_R  | 6   | JD_MIC_IN  |
| 7   | Sense      | 8   | KEY        |
| 9   | LINE_IN_L  | 10  | JD_LINE_IN |

## CPU\_FAN1: 00 00 Ø 0 0 F. 0000 0 0 0001

SYS\_FAN2: ○ ○ □ 1 SYS\_FAN1:

CPU\_FAN1: CPU Fan Power Connector

| Pin | Assignment | Pin | Assignment         |
|-----|------------|-----|--------------------|
| 1   | Ground     | 3   | Rotation detection |
| 2   | +12V       | 4   | Control            |

### SYS\_FAN1 & SYS\_FAN2: System Fan Power Connectors

| Pin Assignment |                    |  |
|----------------|--------------------|--|
| 1              | Ground             |  |
| 2              | +12V               |  |
| 3              | Rotation detection |  |

#### CMI300-988 User Manual

## 2.5.11 Fan Power Connectors (CPU\_FAN1 SYS\_FAN1, SYS\_FAN2)

h

□ 1 ○ ○

0

## **Chapter 3 Driver Installation**

The information provided in this chapter includes:

- AMD Ryzen™ V1000 Graphics Driver
- HD Audio Driver
- LAN Driver

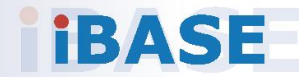

### 3.1 Introduction

This section describes the installation procedures for software drivers. The software drivers are in a disk enclosed with the product package. If you find anything missing, please contact the distributor where you have made the purchase.

### 3.2 AMD Ryzen<sup>™</sup> V1000 Graphics Drivers

Follow the instructions below to complete the installation.

1. Insert the disk enclosed in the package with the board. Click **AMD** on the left pane and then **AMD Ryzen V1000 Drivers** on the right pane.

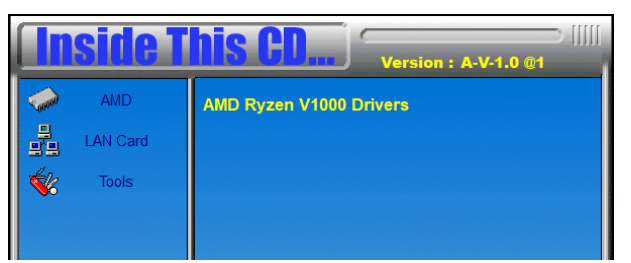

2. Click AMD Ryzen V1000 Graphics Drivers Installation Utility.

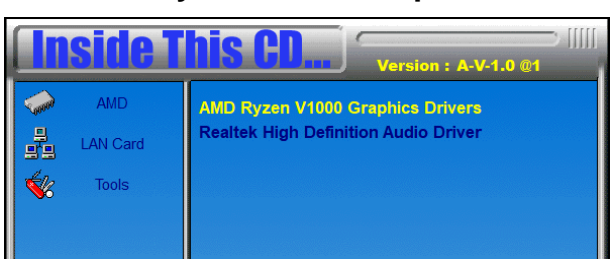

3. Read the software license agreement and click Accept and Install to proceed.

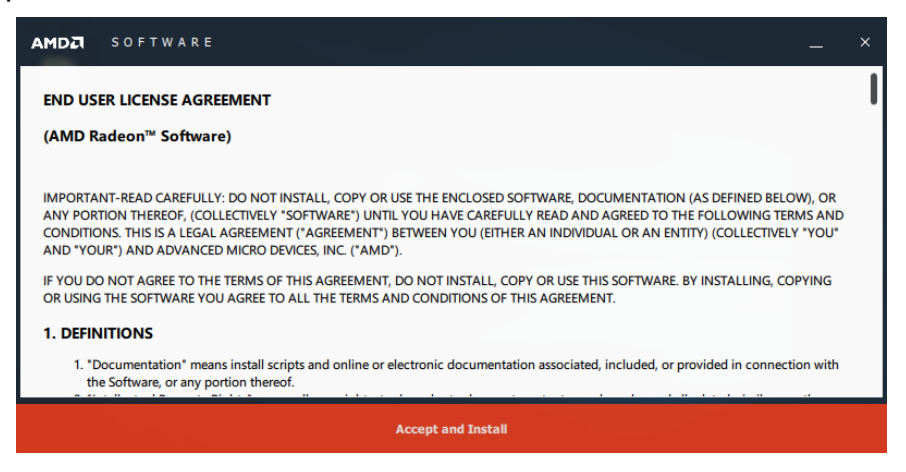

4. Choose and click on either Express Install or Custom Install..

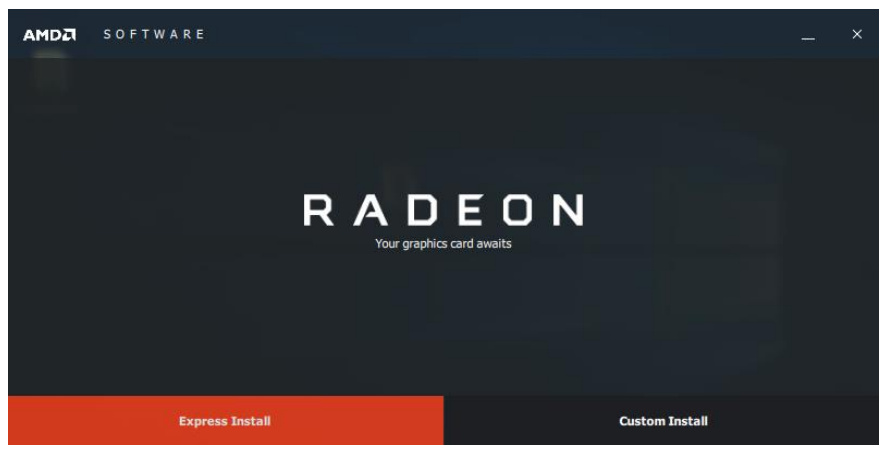

5. Click Install.

| 😇 Windows Security                                                                                                    | ×         |
|----------------------------------------------------------------------------------------------------|-----------|
| Would you like to install this device software?                                                                                       |           |
| Name: AMD System devices<br>Publisher: Advanced Micro Devices Inc.                                                                    |           |
| Always trust software from "Advanced Micro Devices Inc.".                                                                             |           |
| You should only install driver software from publishers you trust. <u>How can I decide which devised software is safe to install?</u> | <u>ce</u> |

6. When the driver is completely installed, restart the computer for changes to take effect.

### 3.3 HD Audio Driver Installation

1. Click **AMD** on the left pane and then **AMD Ryzen V1000 Drivers** on the right pane.

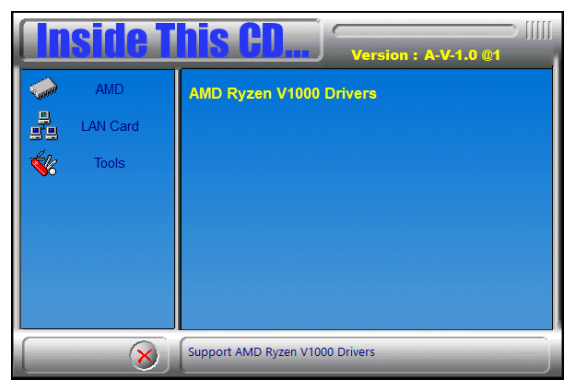

2. Click Realtek High Definition Audio Driver.

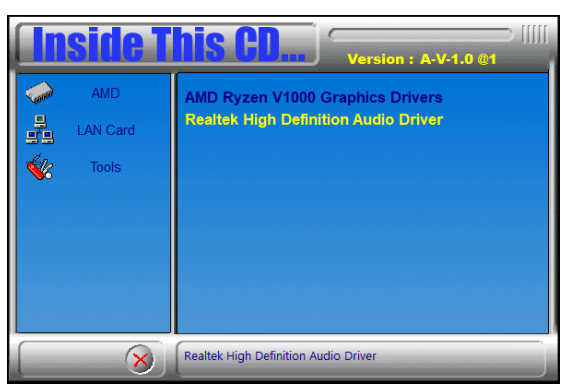

3. On the Welcome screen of the InstallShield Wizard, click Next.

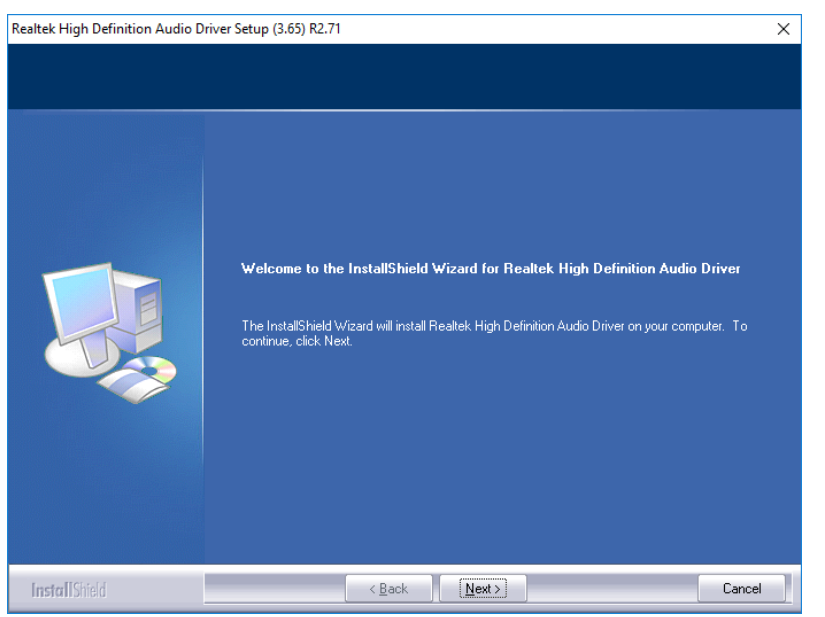

- 4. Click **Next** until the installation starts.
- 5. When the driver is completely installed, restart the computer for changes to take effect.

3

### 3.4 LAN Driver Installation

1. Click LAN Card on the left pane and then Intel(R) LAN Controller Drivers on the right pane.

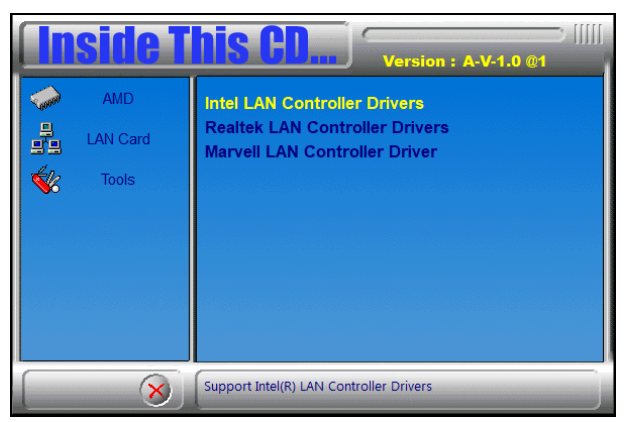

2. Click Intel(R) I21x Gigabit Network Drivers.

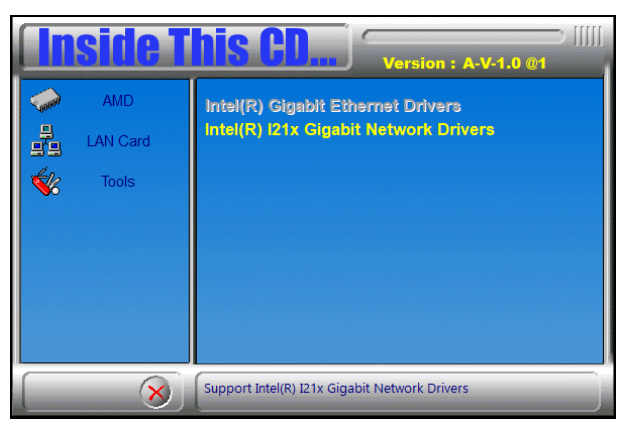

3. When the *Welcome* screen appears, click Next.

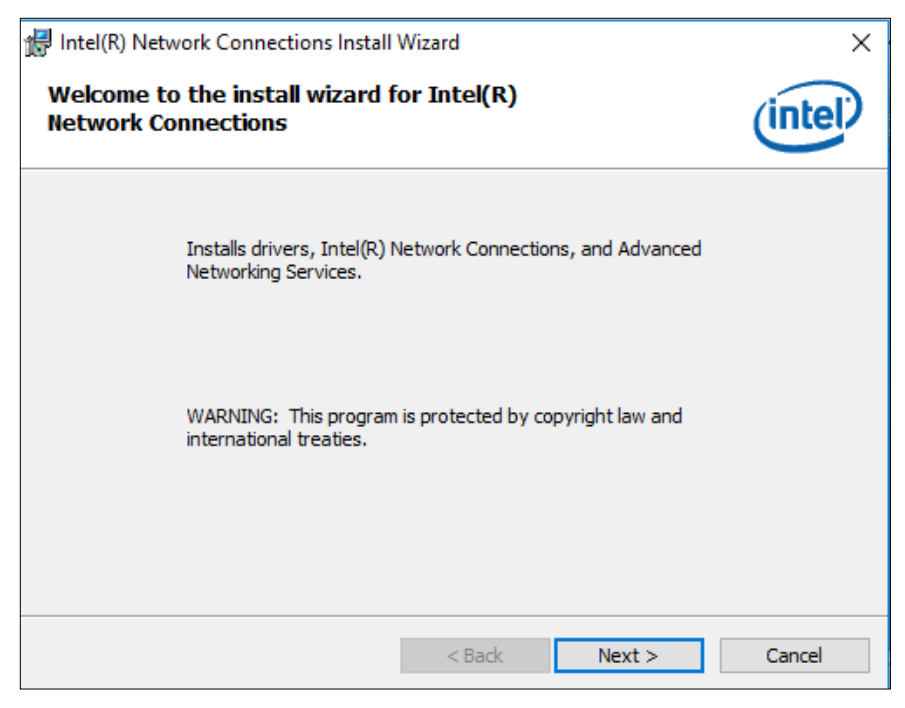

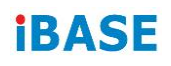

#### 4. Accept the license agreement and click Next.

| 😹 Intel(R) Network Connections Install Wizard                                                                                                    | × |
|----------------------------------------------------------------------------------------------------|---|
| License Agreement Please read the following license agreement carefully.                                                                                                    |   |
| INTEL SOFTWARE LICENSE AGREEMENT                                                                                                    | ^ |
| IMPORTANT - READ BEFORE COPYING, IN STALLING OR USING.                                                                                                    |   |
| Do not copy, install, or use this software and any associated materials<br>(collectively, the "Software") provided under this license agreement<br>("Agreement") until you have carefully read the following terms and conditions.<br>By copying, installing, or otherwise using the Software, you agree to be bound by<br>the terms of this Agreement. If you do not agree to the terms of this Agreement,<br>do not copy install or use the Software | y |
| LICENSES:                                                                                                    | ~ |
| I accept the terms in the license agreement       Print         I do not accept the terms in the license agreement       Print                                                                                                    |   |
| < <u>B</u> ack <u>N</u> ext > Cancel                                                                                                    |   |

5. On the Setup Options screen, tick the checkbox to select the desired driver(s) for installation. Then click **Next** to continue.

| Intel(R) Network Connections Install Wiza                | ard            |                | ×       |
|----------------------------------------------------------|----------------|----------------|---------|
| Setup Options<br>Select the program features you want in | nstalled.      |                | (intel) |
| Install:                                                 |                |                |         |
| Device drivers<br>                                       | vices          |                |         |
| Feature Description                                      |                |                |         |
|                                                          | < <u>B</u> ack | <u>N</u> ext > | Cancel  |

- 6. When the wizard is ready for installation, click Install.
- 7. When installation is complete, restart the computer for changes to take effect.

## Chapter 4 BIOS Setup

This chapter describes the different settings available in the AMI BIOS that comes with the board. The topics covered in this chapter are as follows:

- Main Settings
- Advanced Settings
- Chipset Settings
- Security Settings
- Boot Settings
- Save & Exit

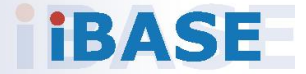

### 4.1 Introduction

The BIOS (Basic Input/Output System) installed in the ROM of your computer system supports Intel® processors. The BIOS provides critical low-level support for standard devices such as disk drives, serial ports and parallel ports. It also provides password protection as well as special support for detailed fine-tuning of the chipset controlling the entire system.

### 4.2 BIOS Setup

The BIOS provides a Setup utility program for specifying the system configurations and settings. The BIOS ROM of the system stores the Setup utility. When you turn on the computer, the BIOS is immediately activated. Press the <Del> key immediately allows you to enter the Setup utility. If you are a little bit late pressing the <Del> key, POST (Power On Self Test) will continue with its test routines, thus preventing you from invoking the Setup. You can also press <F7> to call the pop-up Boot menu immediately.

If you still need to enter Setup, restart the system by pressing the "Reset" button or simultaneously pressing the <Ctrl>, <Alt> and <Delete> keys. You can also restart by turning the system Off and back On again.

The following message will appear on the screen:

Press <DEL> to Enter Setup

In general, press the arrow keys to highlight items, <Enter> to select, the <PgUp> and <PgDn> keys to change entries, <F1> for help, and <Esc> to quit.

When you enter the BIOS Setup utility, the *Main Menu* screen will appear on the screen. The Main Menu allows you to select from various setup functions and exit choices.

**Warning:** It is strongly recommended that you avoid making any changes to the chipset defaults.

These defaults have been carefully chosen by both AMI and your system manufacturer to provide the absolute maximum performance and reliability. Changing the defaults could make the system unstable and crash in some cases.

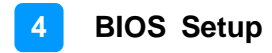

## 4.3 Main Settings

| Aptio Setu;<br>Main Advanced Chipset | p Utility – Copyright (C) 2018 Americ<br>Security Boot Save & Exit | an Megatrends, Inc.                                                                                                    |
|--------------------------------------|--------------------------------------------------------------------|----------------------------------------------------------------------------------------------------|
| Memory Information<br>Total Memory   | 8192 MB (DDR4)                                                     | Set the Date. Use Tab to switch between Date elements.                                                                                                    |
| BIOS Version                         | MI988F-A1C-180625                                                  |                                                                                                    |
| System Date<br>System Time           | [Fri 01/06/2017]<br>[00:12:38]                                     |                                                                                                    |
|                                      |                                                                    | <pre>++: Select Screen 11: Select Item Enter: Select +/-: Change Opt. F1: General Help F2: Previous Values F3: Optimized Defaults F4: Save &amp; Exit ESC: Exit</pre> |
| Version 2                            | .19.1269. Copyright (C) 2018 American                              | Megatrends, Inc.                                                                                                    |

| BIOS Setting | Description                                                                 |
|--------------|-----------------------------------------------------------------------------|
| System Date  | Sets the date. Use the <tab> key to switch between the data elements.</tab> |
| System Time  | Set the time. Use the <tab> key to switch between the data elements.</tab>  |

### 4.4 Advanced Settings

This section allows you to configure, improve your system and allows you to set up some system features according to your preference.

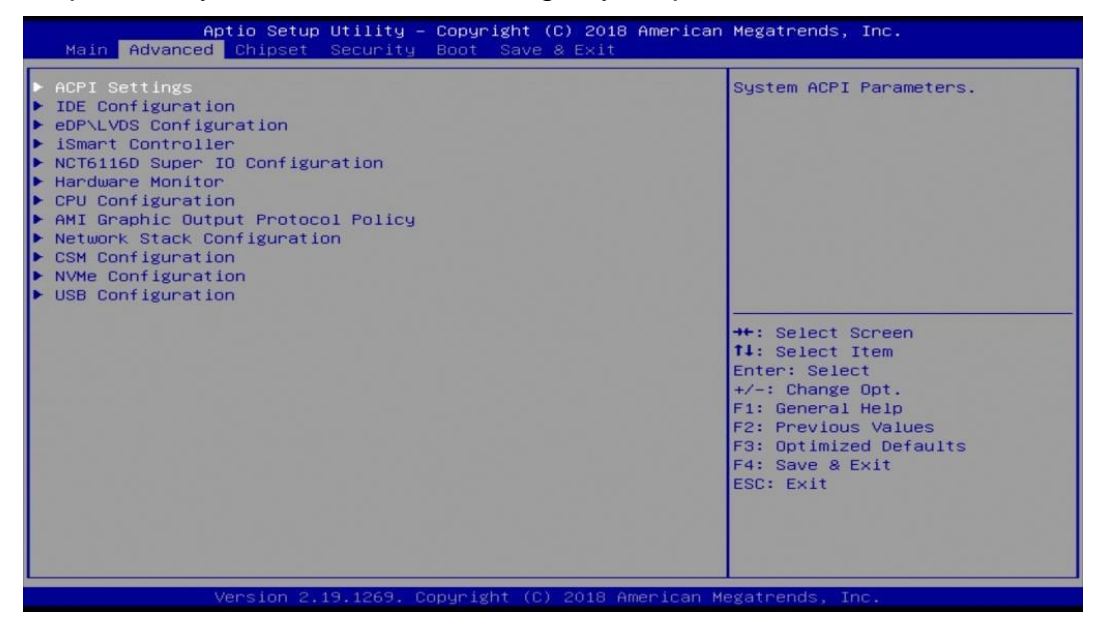

## 4.4.1 ACPI Settings

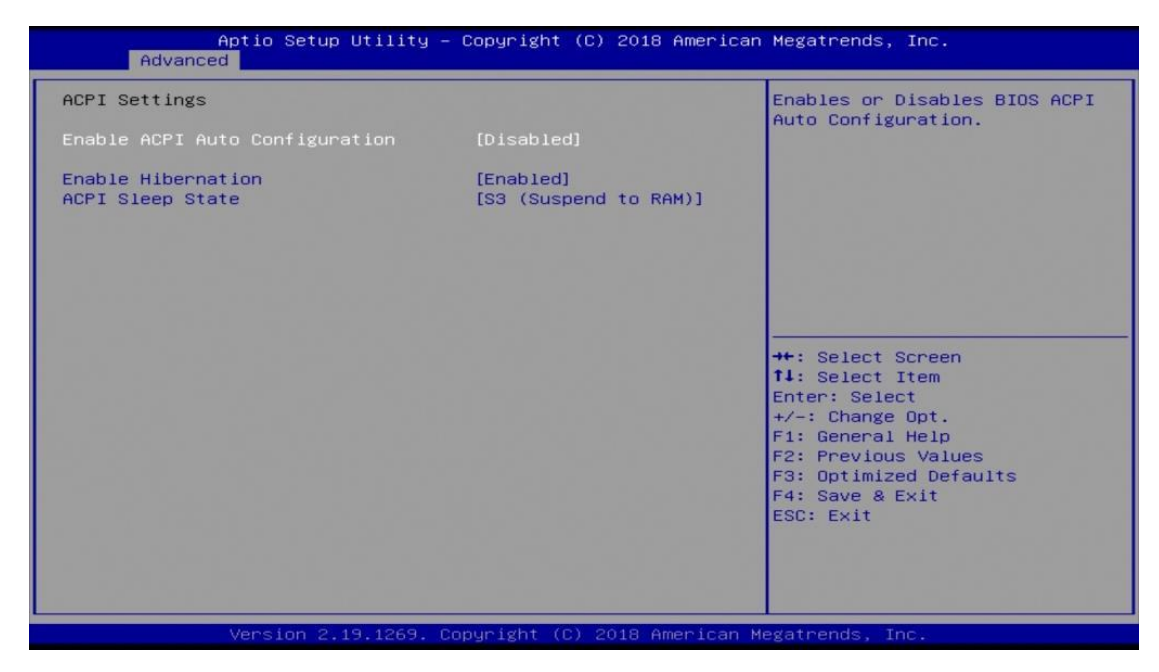

| BIOS Setting                      | Description                                                                                                    |
|-----------------------------------|----------------------------------------------------------------------------------------------------|
| Enable ACPI Auto<br>Configuration | Enables / Disables BIOS ACPI auto configuration.                                                                             |
| Enable Hibernation                | Enables / Disables the system ability to<br>hibernate (OS/S4 Sleep State). This option may<br>be not effective with some OS. |
| ACPI Sleep State                  | Selects an ACPI sleep state where the system will enter when the Suspend button is pressed.                                  |

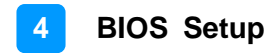

## 4.4.2 IDE Configuration

| Aptio Setup<br>Advanced  | Utility – Copyright (C) 2018 Ame | erican Megatrends, Inc.                                                                                                    |
|--------------------------|----------------------------------|----------------------------------------------------------------------------------------------------|
| IDE Configuration        |                                  |                                                                                                    |
| SATA PortO<br>SATA Port1 | Not Present<br>Not Present       |                                                                                                    |
|                          |                                  | ++: Select Screen<br>f1: Select Item<br>Enter: Select<br>+/-: Change Opt.<br>F1: General Help<br>F2: Previous Values<br>F3: Optimized Defaults<br>F4: Save & Exit<br>ESC: Exit |
| Version 2.1              | 9.1269. Copyright (C) 2018 Amer: | ican Megatrends, Inc.                                                                                                    |

| BIOS Setting | Description                                |
|--------------|--------------------------------------------|
| SATA Ports   | Detects the connection of SATA0 and SATA1. |

## 4.4.3 eDP/LVDS Configuration

| Aptio Setup Ut<br>Advanced | ility – Copyright (C) 2018 Amer: | ican Megatrends, Inc.                                  |
|----------------------------|----------------------------------|--------------------------------------------------------|
| eDP\LVDS Configuration     |                                  |                                                        |
| eDP\LVDS Control           |                                  |                                                        |
|                            |                                  |                                                        |
|                            |                                  |                                                        |
| dunder Stat                |                                  | ++: Select Screen                                      |
|                            |                                  | 14: Select Item<br>Enter: Select                       |
|                            |                                  | F1: General Help<br>F2: Previous Values                |
|                            |                                  | F3: Optimized Defaults<br>F4: Save & Exit<br>ESC: Exit |
|                            |                                  |                                                        |
| Version 2.19               | 1269, Copyright (C) 2018 Americ  | an Megatrends. Inc.                                    |
| Version 2.19.              | 1269. Copyright (C) 2018 America | an Megatrends, Inc.                                    |

| BIOS Setting       | Description                                  |
|--------------------|----------------------------------------------|
| eDP / LVDS Control | Enables / Disables the eDP or LVDS function. |

### 4.4.4 iSmart Controller

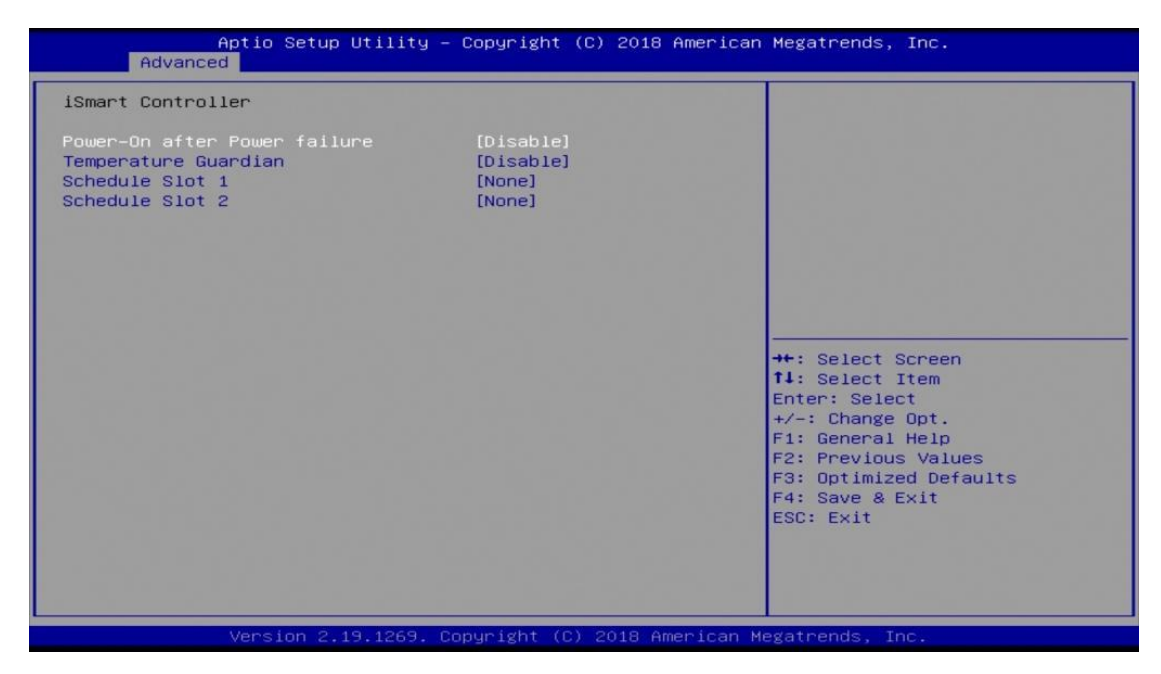

| BIOS Setting                 | Description                                                                                                    |
|------------------------------|----------------------------------------------------------------------------------------------------|
| Power-On after Power failure | Enables / Disables the system to be turned on automatically after a power failure.                                                                                                    |
| Temperature Guardian         | Generate the reset signal when system hands up on POST.                                                                                                    |
| Schedule Slots               | <ul> <li>Sets up the hour / minute / day for the power-on schedule for the system.</li> <li>Options: <ul> <li>None</li> <li>Power On</li> <li>Power On / Off</li> </ul> </li> <li>Important: If you would like to set up a schedule between adjacent days, configure two schedule slots.</li> <li>For example, if setting up a schedule from Wednesday 5 p.m. to Thursday 2 a.m.,</li> </ul> |
|                              | configure two schedule slots. But if setting up<br>a schedule from 3 p.m to 5 p.m. on<br>Wednesday, configure only a schedule slot.                                                                                                    |

## 4.4.5 NCT6116D Super IO Configuration

| Aptio Setup Utility -<br>Advanced                                                                                                    | Copyright (C) 2018 Americar      | n Megatrends, Inc.                                                                                                    |
|----------------------------------------------------------------------------------------------------|----------------------------------|----------------------------------------------------------------------------------------------------|
| Advanced<br>NCT6116D Super IO Configuration<br>Super IO Chip<br>EuP/ErP standby power control(Eup)<br>> Serial Port 1 Configuration<br>> Serial Port 2 Configuration<br>> Serial Port 3 Configuration<br>> Serial Port 5 Configuration<br>> Serial Port 6 Configuration | NCT6116D<br>[Keep standby power] | EuP/ErP control on S5<br>[Keep standby power] Enable<br>all of the standby power and<br>ignore EuP/ErP specification.<br>[Ethernet Only] Only provide<br>the standby power for ethernet<br>chip.<br>[No standby power]Shutdown all<br>of the standby power.<br>++: Select Screen<br>11: Select Item<br>Enter: Select<br>+/-: Change Opt.<br>F1: General Help<br>F2: Previous Values<br>F3: Optimized Defaults<br>F4: Save & Exit<br>ESC: Exit |
| Version 2.19.1269. D                                                                                                    | onuright (C) 2018 American M     | Megatrends Inc.                                                                                                    |

| BIOS Setting                             | Description                                                                                                    |
|------------------------------------------|----------------------------------------------------------------------------------------------------|
| Eup / ErP Standby Power<br>Control (EuP) | <ul> <li>Eup/Erp Control on S5. Options are as below.</li> <li>Keep standby power: Enables all of the standby power and ignore Eup/ErP specification.</li> <li>Ethernet only: Only provides the standby power for the Ethernet chip.</li> <li>No standby power: Shut down all of the standby power.</li> </ul> |
| Serial Ports Configuration               | Sets parameters of Serial Ports.<br>Enables / Disables the serial port and select an<br>optimal setting for the Super IO device.                                                                                                    |

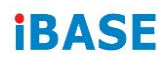

## 4.4.5.1. Serial Port 1 ~ 6 Configuration

| Aptio Setup Utilit<br>Advanced | y – Copyright (C) 2018       | Aptio Setup Ut<br>Advanced     | ility – Copyright (C) 2018   |
|--------------------------------|------------------------------|--------------------------------|------------------------------|
| Serial Port 1 Configuration    |                              | Serial Port 2 Configuration    |                              |
| Serial Port<br>Device Settings | [Enabled]<br>IO=3F8h; IRQ=4; | Serial Port<br>Device Settings | [Enabled]<br>IO=2F8h; IRQ=3; |
| Change Settings                | [Auto]                       | Change Settings                | [Auto]                       |
| SERIAL PORT MODE SELECT        | [RS232 Mode]                 | SERIAL PORT MODE SELECT        | [RS232 Mode]                 |
|                                |                              |                                |                              |
| Aptio Setup Utilit<br>Advanced | y – Copyright (C) 2018       | Aptio Setup Ut.<br>Advanced    | ility – Copyright (C) 2018   |
| Serial Port 3 Configuration    |                              | Serial Port 4 Configuration    |                              |
| Serial Port                    | [Enabled]                    | Serial Port                    | [Enabled]                    |
| Device Settings                | IO=3E8h; IRQ=5;              | Device Settings                | IO=2E8h; IRQ=5;              |
| Change Settings                | [Auto]                       | Change Settings                | [Auto]                       |
|                                |                              |                                |                              |
|                                |                              |                                |                              |
|                                |                              |                                |                              |
|                                |                              | Antin Onten Ut                 |                              |
| Advanced                       | g – Copyright (C) 2018       | Advanced                       | ility – Copyright (C) 2018   |
| Serial Port 5 Configuration    |                              | Serial Port 6 Configuration    |                              |
| Serial Port                    | [Enabled]                    | Serial Port                    | [Enabled]                    |
| Device Settings                | 10=2380; IRQ=6;              | Device Settings                | 10=338N; IRQ=6;              |
| Change Settings                | [HUTO]                       | Change Settings                | [Auto]                       |
|                                |                              |                                |                              |
|                                |                              |                                |                              |
|                                |                              |                                |                              |

| BIOS Setting | Description                          |
|--------------|--------------------------------------|
| Serial Ports | Enables / Disables the serial ports. |

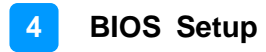

### 4.4.6 Hardware Monitor

| c Health Status         |              | CPU Smart Fan Mode Select |
|-------------------------|--------------|---------------------------|
|                         |              |                           |
| YS Smart Fan1 Function  | [Disabled]   |                           |
| YS Smart Fan2 Function  | [Disabled]   |                           |
| ystem temperature       | : +33 C      |                           |
| PU temperature          | : +33 C      |                           |
| PU Fan Speed            | : 7988 RPM   |                           |
| SYS Fan1 Speed          | : O RPM      |                           |
| YS Fan2 Speed           | : O RPM      |                           |
| -5V                     | : +5.087 V   |                           |
| -12V                    | : +12.232 V  |                           |
| lemory Voltage          | : +1.192 V   |                           |
| PUVCORE                 | : +1.176 V   | ++: Select Screen         |
| CC3V                    | : +3.328 V   | ↑↓: Select Item           |
| SB3V                    | : +3.232 V   | Enter: Select             |
|                         | 101 - 1 - 12 | +/-: Change Upt.          |
| PU Shutdown Temperature | [D1sabled]   | F1: General Help          |
|                         |              | F2: Previous Values       |
|                         |              | F3: Optimized Defaults    |
|                         |              | F4: Save & Exit           |
|                         |              | ESC: Exit                 |
|                         |              |                           |
|                         |              |                           |

| BIOS Setting                  | Description                                                                                                    |
|-------------------------------|----------------------------------------------------------------------------------------------------|
| CPU Smart Fan Function        | Enables / Disables the CPU smart fan feature.                                                                                                    |
| System Smart Fans<br>Function | Enables / Disables the system smart fans feature.                                                                                                    |
| Temperatures / Voltages       | These fields are the parameters of the<br>hardware monitoring function feature of the<br>motherboard. The values are read-only values<br>as monitored by the system and show the PC<br>health status. |
| CPU Shutdown<br>Temperature   | Enables / Disables the CPU shutdown temperature function.                                                                                                    |

## 4.4.7 CPU Configuration

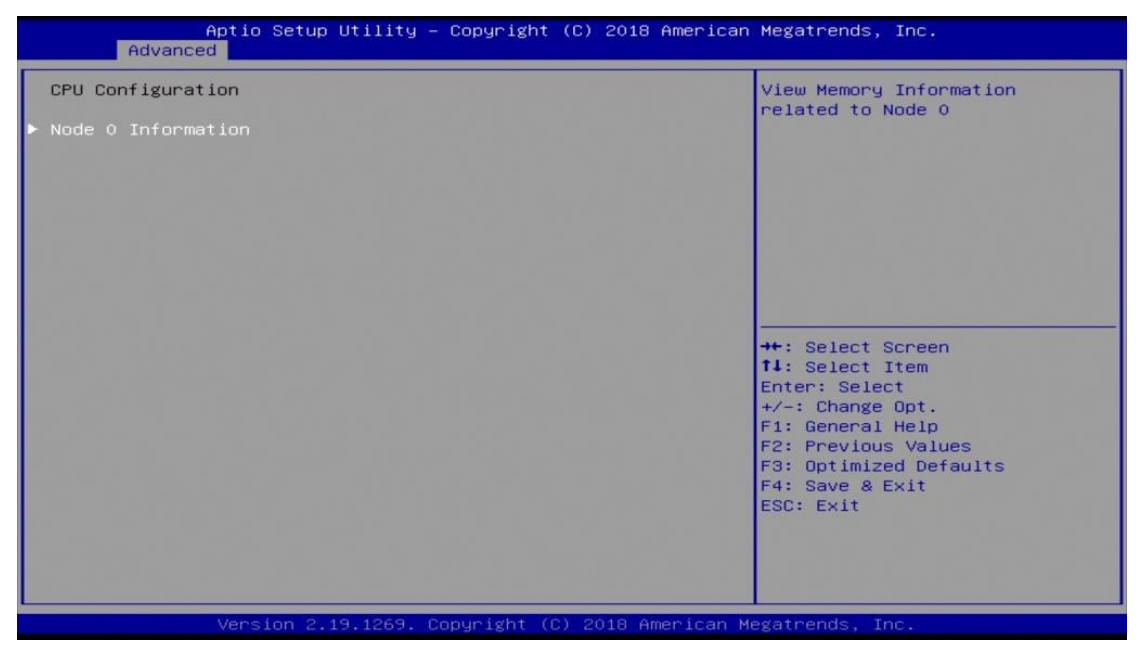

| BIOS Setting       | Description                                        |
|--------------------|----------------------------------------------------|
| Node 0 Information | Displays the memory information related to Node 0. |

### 4.4.8 AMI Graphic Output Protocol Policy

| Aptio Setup Utility – Copyright (C) 2018 American Megatrends, Inc.<br>Advanced |                                                                                                    |  |
|--------------------------------------------------------------------------------|----------------------------------------------------------------------------------------------------|--|
| RAVEN<br>AMD GOP X64 Release Driver Rev.<br>Output Select                      | 2.2.0.0.0.Feb 6 2018.18:2<br>[DFP2_DP]       Dutput Interface         ++: Select Screen         14: Select Item         Enter: Select         +/-: Change Opt.         F1: General Help         F2: Previous Values         F3: Optimized Defaults         F4: Save & Exit         ESC: Exit |  |
| BIOS Setting                                                                   | Description                                                                                                    |  |
| Output Select                                                                  | Allows you to select an output interface.                                                                                                    |  |

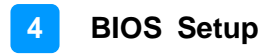

| [Disabled] | Enable/Disable UEFI Network<br>Stack                        |
|------------|-------------------------------------------------------------|
|            |                                                             |
|            |                                                             |
|            | ++: Select Screen<br>14: Select Item<br>Enter: Select       |
|            | +/-: Change Opt.<br>F1: General Help<br>F2: Previous Values |
|            | F3: Optimized Defaults<br>F4: Save & Exit<br>ESC: Exit      |
|            | ESC: Exit                                                   |
|            | [Disabled]                                                  |

## 4.4.9 Network Stack Configuration

| BIOS Setting       | Description                                                                                              |
|--------------------|----------------------------------------------------------------------------------------------------|
| Network Stack      | Enables / Disables UEFI Network Stack.                                                                   |
| IPv4 PXE Support   | Enables / Disables IPv4 PXE Boot Support.<br>If disabled, Ipv4 PXE boot option will not be<br>created.   |
| IPv4 HTTP Support  | Enables / Disables IPv4 HTTP Boot Support.<br>If disabled, Ipv4 HTTP boot option will not be<br>created. |
| IPv6 PXE Support   | Enables / Disables IPv6 PXE Boot Support.<br>If disabled, Ipv4 PXE boot option will not be<br>created.   |
| IPv6 HTTP Support  | Enables / Disables IPv6 HTTP Boot Support.<br>If disabled, Ipv4 HTTP boot option will not be<br>created. |
| PXE boot wait time | Assigns a period of time to press ESC key to abort the PXE boot.                                         |
| Media detect count | Assigns a number of times to check the presence of media.                                                |

## 4.4.10 CSM Configuration

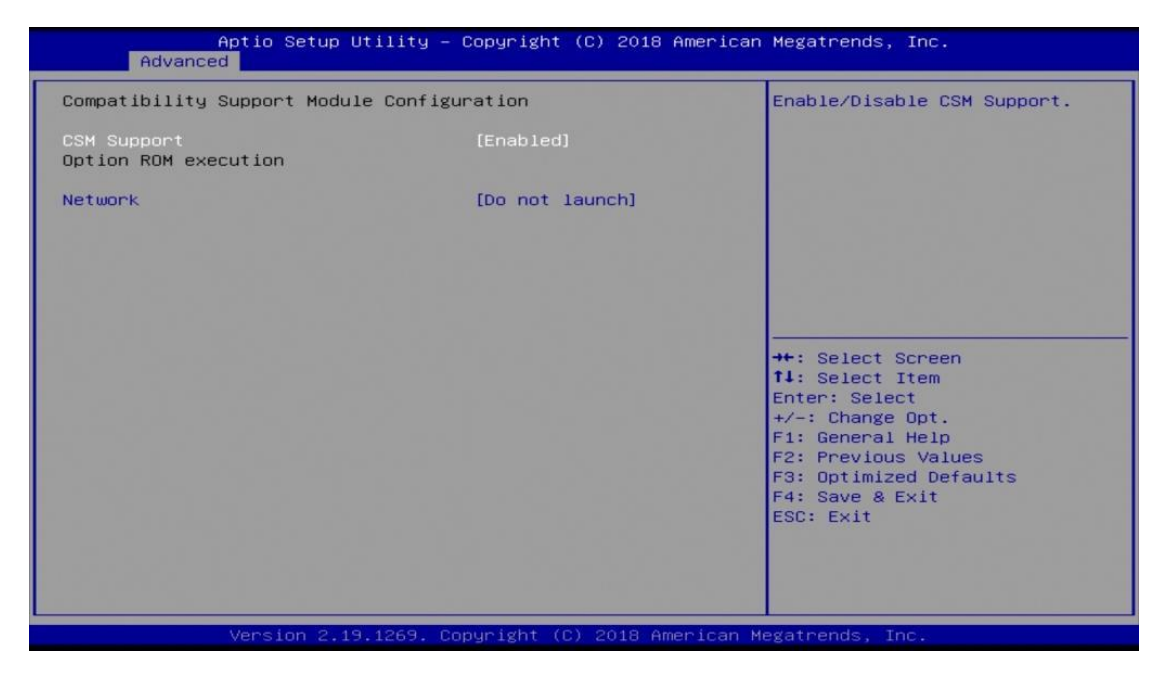

| BIOS Setting | Description                                             |
|--------------|---------------------------------------------------------|
| CSM Support  | Enables / Disables CSM support.                         |
| Network      | Controls the execution of UEFI and Legacy<br>PXE OpROM. |
|              | Options: Do not launch / Legacy                         |

### 4.4.11 NVMe Configuration

| Aptio Setup Utility – Copyright (C) 2018 America<br>Advanced                                                                  | n Megatrends, Inc.                                                                                                    |
|----------------------------------------------------------------------------------------------------|----------------------------------------------------------------------------------------------------|
| Aptio Setup Utility - Copyright (C) 2018 America<br>Advanced<br>NVMe controller and Drive information<br>No NVME Device Found | <pre>++: Select Screen<br/>++: Select Screen<br/>fl: Select Item<br/>Enter: Select<br/>+/-: Change Opt.<br/>F1: General Help<br/>F2: Previous Values<br/>F3: Optimized Defaults<br/>F4: Save &amp; Exit<br/>ESC: Exit</pre> |
| Version 2.19.1269. Copyright (C) 2018 American                                                                                | Megatrends, Inc.                                                                                                    |

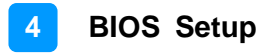

## 4.4.12 USB Configuration

| Aptio Setup Utility -<br>Advanced  | Copyright (C) 2018 Americar | Megatrends, Inc.                                                |
|------------------------------------|-----------------------------|-----------------------------------------------------------------|
| USB Configuration                  |                             | Enables Legacy USB support.                                     |
| USB Module Version                 | 19                          | support if no USB devices are<br>connected. DISABLE option will |
| USB Controllers:<br>2 XHCIs        |                             | keep USB devices available<br>only for EFI applications.        |
| USB Devices:<br>1 Keyboard         |                             |                                                                 |
| Legacy USB Support                 | [Enabled]                   |                                                                 |
| USB Mass Storage Driver Support    | [Enabled]                   |                                                                 |
| USB hardware delays and time-outs: |                             | ++: Select Screen                                               |
| USB transfer time-out              | [20 sec]                    | 14: Select Item                                                 |
| Device power-up delay              | [Auto]                      | +/-: Change Opt.                                                |
|                                    |                             | F1: General Help                                                |
|                                    |                             | F2: Previous Values                                             |
|                                    |                             | F3: Uptimized Defaults<br>F4: Save & Exit                       |
|                                    |                             | ESC: Exit                                                       |
|                                    |                             |                                                                 |
|                                    |                             |                                                                 |
|                                    |                             |                                                                 |
| Version 2.19.1269. Co              | opyright (C) 2018American M | legatrends, Inc.                                                |

| BIOS Setting                       | Description                                                                                                    |
|------------------------------------|----------------------------------------------------------------------------------------------------|
| Legacy USB Support                 | Enables Legacy USB support.                                                                                              |
|                                    | <ul> <li>Auto disables legacy support if there is no USB device connected.</li> </ul>                                    |
|                                    | <ul> <li>Disable keeps USB devices available only for<br/>EFI applications.</li> </ul>                                   |
| XHCI Hand-off                      | This is a workaround for OSes without XHCI hand-off support. The XHCI ownership change should be claimed by XHCI driver. |
| USB Mass Storage Driver<br>Support | Enables / Disables the support for USB mass storage driver.                                                              |
| USB Transfer time-out              | The time-out value for control, bulk, and Interrupt transfers.                                                           |
|                                    | Options: 1 sec / 5 sec / 10 sec / 20 sec                                                                                 |
| Device reset time-out              | Seconds of delaying execution of start unit command to USB mass storage device.                                          |
|                                    | Options: 10 sec / 20 sec / 30 sec / 40 sec                                                                               |
| Device power-up delay              | The maximum time the device will take before it properly reports itself to the Host Controller.                          |
|                                    | Auto uses default value for a Root port it is 100ms. But for a Hub port, the delay is taken from Hub descriptor.         |
|                                    | Options: Auto / Manual                                                                                                   |

## 4.5 Chipset Settings

| Aptio Setup Utility – Copyright (C) 2018 American<br>Main Advanced <mark>Chipset</mark> Security Boot Save & Exit | Megatrends, Inc.        |
|----------------------------------------------------------------------------------------------------|-------------------------|
| ▶ South Bridge                                                                                                    | South Bridge Parameters |
|                                                                                                    |                         |
|                                                                                                    |                         |
|                                                                                                    |                         |

## 4.5.1 South Cluster Configuration

| Options For SB USB<br>Configuration |
|-------------------------------------|
|                                     |

| BIOS Setting            | Description                       |
|-------------------------|-----------------------------------|
| SB USB<br>Configuration | Options for SB USB Configuration. |

#### 4.5.1.1. XHCI Ports

| Aptio<br>Chi                                                                                 | Setup Utility – Copyright (C) 2018 f<br><mark>pset</mark>                  | American Megatrends, Inc.                   |
|----------------------------------------------------------------------------------------------|----------------------------------------------------------------------------|---------------------------------------------|
| XHCIO Port 0<br>XHCIO Port 1<br>XHCIO Port 2<br>XHCIO Port 3<br>XHCII Port 0<br>XHCI1 Port 1 | [Enabled]<br>[Enabled]<br>[Enabled]<br>[Enabled]<br>[Enabled]<br>[Enabled] | Enabled/Disabled XHCIO Port<br>O(XHCI/EHCI) |
|                                                                                              |                                                                            | ++: Select Screen<br>14: Select Item        |

| BIOS Setting             | Description                                             |
|--------------------------|---------------------------------------------------------|
| XHCI 0 & XHCI<br>1 Ports | Enables / Disables the XHCI0 & XHCI1 ports (XHCI/EMCI). |

## 4.6 Security Settings

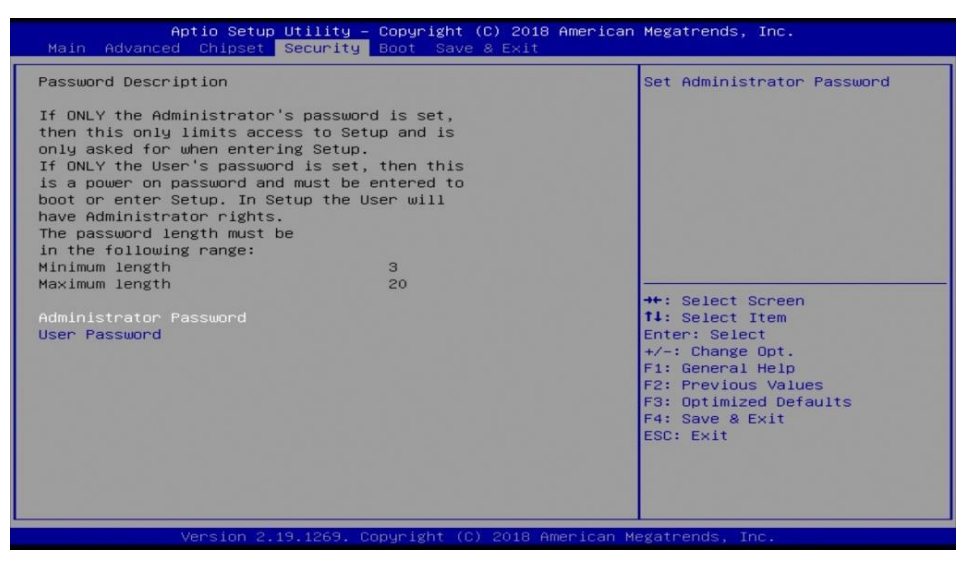

| BIOS Setting           | Description                                           |
|------------------------|-------------------------------------------------------|
| Administrator Password | Sets an administrator password for the setup utility. |
| User Password          | Sets a user password.                                 |

## 4.7 Boot Settings

| Boot Configuration<br>Setup Prompt Timeout<br>Bootup NumLock State | 1<br>[Off]             | Number of seconds to wait for<br>setup activation key.<br>65535(0xFFFF) means indefinite |
|--------------------------------------------------------------------|------------------------|------------------------------------------------------------------------------------------|
| Boot mode select                                                   | [UEFI]                 | warting.                                                                                 |
| FIXED BOOT ORDER Priorities                                        |                        |                                                                                          |
| Boot Option #1                                                     | [Hard Disk]            |                                                                                          |
| Boot Option #2                                                     | [CD/DVD]               |                                                                                          |
| Boot Option #3                                                     | [SD]                   |                                                                                          |
| Boot Option #4                                                     | [USB Hard Disk]        |                                                                                          |
| Boot Option #5                                                     | [USB CD/DVD]           |                                                                                          |
| Boot Option #6                                                     | LUSB Keyj              | ++: Select Screen                                                                        |
| Boot Uption #7                                                     | LUSB Floppyj           | Fotop: Soloct                                                                            |
| Boot Option #9                                                     | [USB Lan]<br>[Network] | t/-: Change Ont                                                                          |
| boot option #5                                                     | [NC CODI N]            | E1: General Heln                                                                         |
|                                                                    |                        | F2: Previous Values                                                                      |
|                                                                    |                        | F3: Optimized Defaults                                                                   |
|                                                                    |                        | F4: Save & Exit                                                                          |
|                                                                    |                        | ESC: Exit                                                                                |
|                                                                    |                        |                                                                                          |
|                                                                    |                        |                                                                                          |
|                                                                    |                        |                                                                                          |

| BIOS Setting           | Description                                                                                 |
|------------------------|---------------------------------------------------------------------------------------------|
| Setup Prompt Timeout   | Number of seconds to wait for setup activation key. 65535(0xFFFF) means indefinite waiting. |
| Bootup NumLock State   | Selects the keyboard NumLock state.                                                         |
| Quiet Boot             | Enables / Disables Quiet Boot option.                                                       |
| Boot mode select       | Selects a Boot mode, Legacy / UEFI.                                                         |
| Boot Option Priorities | Sets the system boot order.                                                                 |

## 4.8 Save & Exit Settings

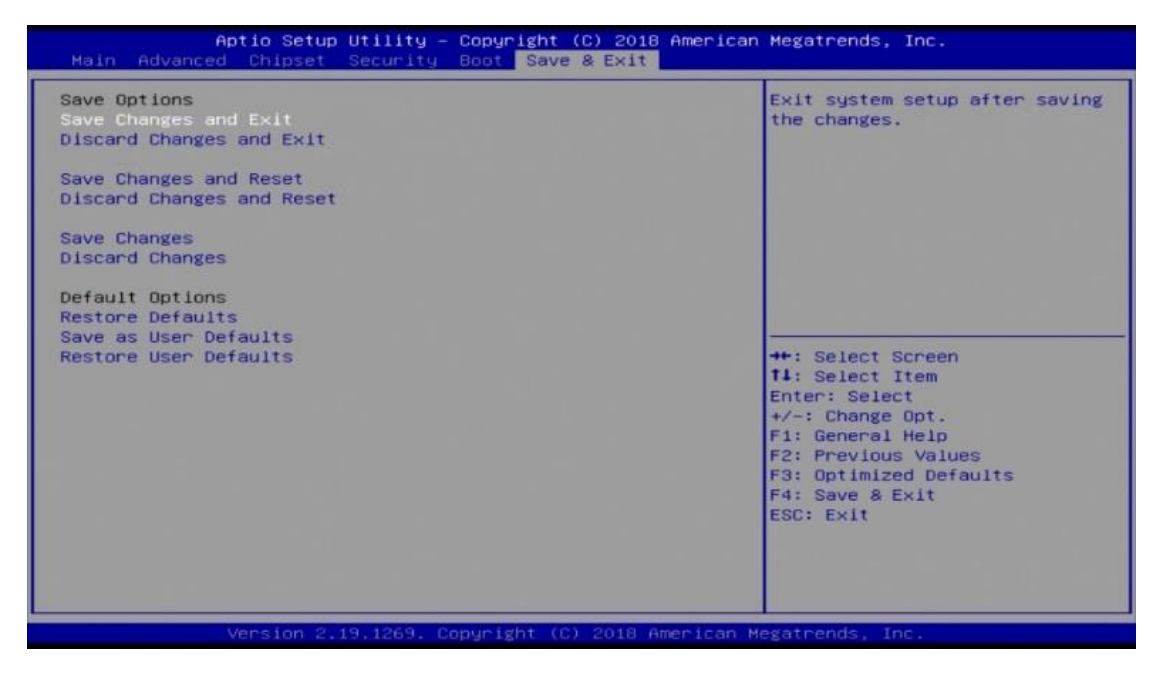

| BIOS Setting                 | Description                                                 |
|------------------------------|-------------------------------------------------------------|
| Save Changes and Exit        | Exits system setup after saving the changes.                |
| Discard Changes and Exit     | Exits system setup without saving any changes.              |
| Save Changes and Reset       | Resets the system after saving the changes.                 |
| Discard Changes and<br>Reset | Resets system setup without saving any changes.             |
| Save Changes                 | Saves changes done so far to any of the setup options.      |
| Discard Changes              | Discards changes done so far to any of the setup options.   |
| Restore Defaults             | Restores / Loads defaults values for all the setup options. |
| Save as User Defaults        | Saves the changes done so far as User Defaults.             |
| Restore User Defaults        | Restores the user defaults to all the setup options.        |

## **Appendix**

This section provides the mapping addresses of peripheral devices and the sample code of watchdog timer configuration.

- I/O Port Address Map
- Interrupt Request Lines (IRQ)
- Watchdog Timer Configuration

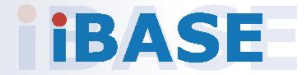

## A. I/O Port Address Map

Each peripheral device in the system is assigned a set of I/O port addresses which also becomes the identity of the device. The following table lists the I/O port addresses used.

| Address               | Device Description                |
|-----------------------|-----------------------------------|
| 0x00000A00-0x00000A0F | Motherboard resources             |
| 0x00000A10-0x00000A1F | Motherboard resources             |
| 0x00000A20-0x00000A2F | Motherboard resources             |
| 0x00000A30-0x00000A3F | Motherboard resources             |
| 0x00000A40-0x00000A4F | Motherboard resources             |
| 0x00000070-0x00000071 | System CMOS/real time clock       |
| 0x0000D000-0x0000DFFF | PCI Express Root Port             |
| 0x0000D000-0x0000DFFF | AMD Radeon(TM) Vega 8 Graphics    |
| 0x000003F8-0x000003FF | Communications Port (COM1)        |
| 0x000002F8-0x000002FF | Communications Port (COM2)        |
| 0x000003E8-0x000003EF | Communications Port (COM3)        |
| 0x000002E8-0x000002EF | Communications Port (COM4)        |
| 0x00000238-0x0000023F | Communications Port (COM5)        |
| 0x00000338-0x0000033F | Communications Port (COM6)        |
| 0x0000020-0x00000021  | Programmable interrupt controller |
| 0x000000A0-0x000000A1 | Programmable interrupt controller |
| 0x00000000-0x000003AF | PCI Express Root Complex          |
| 0x00000000-0x000003AF | Direct memory access controller   |
| 0x000003E0-0x00000CF7 | PCI Express Root Complex          |
| 0x000003B0-0x000003DF | PCI Express Root Complex          |
| 0x00000D00-0x0000FFFF | PCI Express Root Complex          |
| 0x0000F000-0x0000FFFF | PCI Express Root Port             |
| 0x0000E000-0x0000EFFF | PCI Express Root Port             |
| 0x00000040-0x00000043 | System timer                      |
| 0x00000010-0x0000001F | Motherboard resources             |
| 0x00000022-0x0000003F | Motherboard resources             |
| 0x0000063-0x0000063   | Motherboard resources             |
| 0x0000065-0x0000065   | Motherboard resources             |
| 0x0000067-0x0000006F  | Motherboard resources             |
| 0x00000072-0x0000007F | Motherboard resources             |

| Address               | Device Description              |
|-----------------------|---------------------------------|
| 0x0000080-0x0000080   | Motherboard resources           |
| 0x0000084-0x0000086   | Motherboard resources           |
| 0x0000088-0x0000088   | Motherboard resources           |
| 0x000008C-0x000008E   | Motherboard resources           |
| 0x00000090-0x0000009F | Motherboard resources           |
| 0x000000A2-0x000000BF | Motherboard resources           |
| 0x000000B1-0x000000B1 | Motherboard resources           |
| 0x000000E0-0x000000EF | Motherboard resources           |
| 0x000004D0-0x000004D1 | Motherboard resources           |
| 0x0000040B-0x0000040B | Motherboard resources           |
| 0x000004D6-0x000004D6 | Motherboard resources           |
| 0x00000C00-0x00000C01 | Motherboard resources           |
| 0x00000C14-0x00000C14 | Motherboard resources           |
| 0x00000C50-0x00000C51 | Motherboard resources           |
| 0x00000C52-0x00000C52 | Motherboard resources           |
| 0x00000C6C-0x00000C6C | Motherboard resources           |
| 0x00000C6F-0x00000C6F | Motherboard resources           |
| 0x00000CD0-0x00000CD1 | Motherboard resources           |
| 0x00000CD2-0x00000CD3 | Motherboard resources           |
| 0x00000CD4-0x00000CD5 | Motherboard resources           |
| 0x00000CD6-0x00000CD7 | Motherboard resources           |
| 0x00000CD8-0x00000CDF | Motherboard resources           |
| 0x00000800-0x0000089F | Motherboard resources           |
| 0x00000B00-0x00000B0F | Motherboard resources           |
| 0x00000B20-0x00000B3F | Motherboard resources           |
| 0x00000900-0x0000090F | Motherboard resources           |
| 0x00000910-0x0000091F | Motherboard resources           |
| 0x0000061-0x0000061   | System speaker                  |
| 0x00000081-0x00000083 | Direct memory access controller |
| 0x0000087-0x0000087   | Direct memory access controller |
| 0x0000089-0x000008B   | Direct memory access controller |
| 0x000008F-0x000008F   | Direct memory access controller |
| 0x000000C0-0x000000DF | Direct memory access controller |

## B. Interrupt Request Lines (IRQ)

Peripheral devices use interrupt request lines to notify CPU for the service required. The following table shows the IRQ used by the devices on board.

| Level             | Function                                                   |
|-------------------|------------------------------------------------------------|
| IRQ 4294967292    | PCI Express Root Port                                      |
| IRQ 0             | High precision event timer                                 |
| IRQ 0             | System timer                                               |
| IRQ 8             | High precision event timer                                 |
| IRQ 7             | AMD GPIO Controller                                        |
| IRQ 4294967272    | AMD USB 3.10 eXtensible Host Controller - 1.10 (Microsoft) |
| IRQ 4294967271    | AMD USB 3.10 eXtensible Host Controller - 1.10 (Microsoft) |
| IRQ 4294967270    | AMD USB 3.10 eXtensible Host Controller - 1.10 (Microsoft) |
| IRQ 4294967269    | AMD USB 3.10 eXtensible Host Controller - 1.10 (Microsoft) |
| IRQ 4294967268    | AMD USB 3.10 eXtensible Host Controller - 1.10 (Microsoft) |
| IRQ 4294967267    | AMD USB 3.10 eXtensible Host Controller - 1.10 (Microsoft) |
| IRQ 4294967266    | AMD USB 3.10 eXtensible Host Controller - 1.10 (Microsoft) |
| IRQ 4294967265    | AMD USB 3.10 eXtensible Host Controller - 1.10 (Microsoft) |
| IRQ 4             | Communications Port (COM1)                                 |
| IRQ 3             | Communications Port (COM2)                                 |
| IRQ 5             | Communications Port (COM3)                                 |
| IRQ 5             | Communications Port (COM4)                                 |
| IRQ 6             | Communications Port (COM5)                                 |
| IRQ 6             | Communications Port (COM6)                                 |
| IRQ 53            | High Definition Audio Controller                           |
| IRQ 53            | AMD Audio CoProcessor                                      |
| IRQ 54            | AMD High Definition Audio Controller                       |
| IRQ 54            | Microsoft ACPI-Compliant System                            |
| IRQ 55            | Microsoft ACPI-Compliant System                            |
| IRQ 55            | AMD SFH KMDF I2C                                           |
| IRQ 56 ~ IRQ 204  | Microsoft ACPI-Compliant System                            |
| IRQ 256 ~ IRQ 511 | Microsoft ACPI-Compliant System                            |
| IRQ 4294967294    | PCI Express Root Port                                      |

| Level          | Function                                                   |
|----------------|------------------------------------------------------------|
| IRQ 4294967293 | PCI Express Root Port                                      |
| IRQ 4294967291 | PCI Express Root Port                                      |
| IRQ 4294967275 | AMD Radeon(TM) Vega 8 Graphics                             |
| IRQ 4294967274 | AMD Radeon(TM) Vega 8 Graphics                             |
| IRQ 4294967273 | AMD Radeon(TM) Vega 8 Graphics                             |
| IRQ 4294967290 | Standard SATA AHCI Controller                              |
| IRQ 4294967264 | AMD USB 3.10 eXtensible Host Controller - 1.10 (Microsoft) |
| IRQ 4294967263 | AMD USB 3.10 eXtensible Host Controller - 1.10 (Microsoft) |
| IRQ 4294967262 | AMD USB 3.10 eXtensible Host Controller - 1.10 (Microsoft) |
| IRQ 4294967261 | AMD USB 3.10 eXtensible Host Controller - 1.10 (Microsoft) |
| IRQ 4294967260 | AMD USB 3.10 eXtensible Host Controller - 1.10 (Microsoft) |
| IRQ 4294967259 | AMD USB 3.10 eXtensible Host Controller - 1.10 (Microsoft) |
| IRQ 4294967258 | AMD USB 3.10 eXtensible Host Controller - 1.10 (Microsoft) |
| IRQ 4294967257 | AMD USB 3.10 eXtensible Host Controller - 1.10 (Microsoft) |
| IRQ 4294967287 | Intel(R) I211 Gigabit Network Connection #5                |
| IRQ 4294967286 | Intel(R) I211 Gigabit Network Connection #5                |
| IRQ 4294967285 | Intel(R) I211 Gigabit Network Connection #5                |
| IRQ 4294967284 | Intel(R) I211 Gigabit Network Connection #5                |
| IRQ 4294967283 | Intel(R) I211 Gigabit Network Connection #5                |
| IRQ 4294967282 | Intel(R) I211 Gigabit Network Connection #5                |
| IRQ 4294967281 | Intel(R) I211 Gigabit Network Connection #6                |
| IRQ 4294967280 | Intel(R) I211 Gigabit Network Connection #6                |
| IRQ 4294967279 | Intel(R) I211 Gigabit Network Connection #6                |
| IRQ 4294967278 | Intel(R) I211 Gigabit Network Connection #6                |
| IRQ 4294967277 | Intel(R) I211 Gigabit Network Connection #6                |
| IRQ 4294967276 | Intel(R) I211 Gigabit Network Connection #6                |
| IRQ 4294967289 | AMD PSP 10.0 Device                                        |
| IRQ 4294967288 | AMD PSP 10.0 Device                                        |

### C. Watchdog Timer Configuration

The Watchdog Timer (WDT) is used to generate a variety of output signals after a user programmable count. The WDT is suitable for the use in the prevention of system lock-up, such as when software becomes trapped in a deadlock. Under these sorts of circumstances, the timer will count to zero and the selected outputs will be driven.

Under normal circumstance, you will need to restart the WDT at regular intervals before the timer counts to zero.

#### 1. Sample Code: The file NCT6116D.H

//-----// // THIS CODE AND INFORMATION IS PROVIDED "AS IS" WITHOUT WARRANTY OF ANY // KIND, EITHER EXPRESSED OR IMPLIED, INCLUDING BUT NOT LIMITED TO THE // IMPLIED WARRANTIES OF MERCHANTABILITY AND/OR FITNESS FOR A PARTICULAR // PURPOSE. // //-----#ifndef \_\_NCT6116D\_H #define \_\_NCT6116D\_H 1 //-----#define NCT6116D\_INDEX\_PORT (NCT6116D\_BASE) #define NCT6116D\_DATA\_PORT (NCT6116D\_BASE+1) //-----#define NCT6116D\_REG\_LD 0x07 //-----#define NCT6116D\_UNLOCK0x87#define NCT6116D\_LOCK0xAA //----unsigned int Init NCT6116D(void); void Set\_NCT6116D\_LD( unsigned char); void Set NCT6116D Reg( unsigned char, unsigned char); unsigned char Get\_NCT6116D\_Reg( unsigned char); //-----#endif //\_\_NCT6116D\_H

#### 2. Sample Code: The file MAIN.CPP

```
//-----
//
// THIS CODE AND INFORMATION IS PROVIDED "AS IS" WITHOUT WARRANTY OF ANY
// KIND, EITHER EXPRESSED OR IMPLIED, INCLUDING BUT NOT LIMITED TO THE
// IMPLIED WARRANTIES OF MERCHANTABILITY AND/OR FITNESS FOR A PARTICULAR
// PURPOSE.
//
//-----
#include <dos.h>
#include <conio.h>
#include <stdio.h>
#include <stdlib.h>
#include "NCT6116D.H"
//-----
int main (void);
void WDTInitial(void);
void WDTEnable(unsigned char);
void WDTDisable(void);
//-----
int main (void)
{
   char SIO;
   SIO = Init_NCT6116D();
   if (SIO == 0)
   {
       printf("Can not detect Nuvoton NCT6116D, program abort.\n");
       return(1);
   }
   WDTInitial();
   WDTEnable(10);
   WDTDisable();
   return 0;
}
//-----
void WDTInitial(void)
{
   unsigned char bBuf;
   Set_NCT6116D_LD(0x08);
                                         //switch to logic device 8
   bBuf = Get_NCT6116D_Reg(0x30);
   bBuf &= (~0x01);
   Set_NCT6116D_Reg(0x30, bBuf);
                                         //Enable WDTO
}
//-----
void WDTEnable(unsigned char NewInterval)
{
```

unsigned char bBuf;

Set\_NCT6116D\_LD(0x08); //switch to logic device 8 Set\_NCT6116D\_Reg(0x30, 0x01); //enable timer bBuf = Get\_NCT6116D\_Reg(0xF0); bBuf &= (~0x08); Set\_NCT6116D\_Reg(0xF0, bBuf); //count mode is second Set\_NCT6116D\_Reg(0xF1, NewInterval); //set timer } //----void WDTDisable(void) { Set\_NCT6116D\_LD(0x08); //switch to logic device 8 Set\_NCT6116D\_Reg(0xF1, 0x00); //clear watchdog timer Set\_NCT6116D\_Reg(0x30, 0x00); //watchdog disabled } //-----

#### 3. Sample Code: The file NCT6116D.CPP

```
//-----
//
// THIS CODE AND INFORMATION IS PROVIDED "AS IS" WITHOUT WARRANTY OF ANY
// KIND, EITHER EXPRESSED OR IMPLIED, INCLUDING BUT NOT LIMITED TO THE
// IMPLIED WARRANTIES OF MERCHANTABILITY AND/OR FITNESS FOR A PARTICULAR
// PURPOSE.
//
//-----
#include "NCT6116D.H"
#include <dos.h>
//-----
unsigned int NCT6116D_BASE;
void Unlock_NCT6116D (void);
void Lock_NCT6116D (void);
//-----
unsigned int Init_NCT6116D(void)
{
   unsigned int result;
   unsigned char ucDid;
   NCT6116D_BASE = 0x4E;
   result = NCT6116D BASE;
   ucDid = Get_NCT6116D_Reg(0x20);
   if (ucDid == 0xC4)
                                    //NCT6116D??
       goto Init_Finish; }
   {
   NCT6116D_BASE = 0x2E;
   result = NCT6116D BASE;
   ucDid = Get_NCT6116D_Reg(0x20);
   if (ucDid == 0xC4)
                                    //NCT6116D??
   {
       goto Init_Finish; }
   NCT6116D BASE = 0x00;
   result = NCT6116D_BASE;
Init_Finish:
   return (result);
}
//-----
void Unlock_NCT6116D (void)
{
   outportb(NCT6116D INDEX_PORT, NCT6116D_UNLOCK);
   outportb(NCT6116D_INDEX_PORT, NCT6116D_UNLOCK);
}
//-----
void Lock_NCT6116D (void)
{
   outportb(NCT6116D INDEX PORT, NCT6116D LOCK);
}
//-----
```

```
void Set_NCT6116D_LD( unsigned char LD)
{
   Unlock_NCT6116D();
   outportb(NCT6116D_INDEX_PORT, NCT6116D_REG_LD);
   outportb(NCT6116D_DATA_PORT, LD);
   Lock NCT6116D();
}
//-----
void Set_NCT6116D_Reg( unsigned char REG, unsigned char DATA)
{
   Unlock_NCT6116D();
   outportb(NCT6116D INDEX PORT, REG);
   outportb(NCT6116D_DATA_PORT, DATA);
   Lock_NCT6116D();
}
//-----
unsigned char Get_NCT6116D_Reg(unsigned char REG)
{
   unsigned char Result;
   Unlock_NCT6116D();
   outportb(NCT6116D INDEX PORT, REG);
   Result = inportb(NCT6116D_DATA_PORT);
   Lock_NCT6116D();
   return Result;
}
//-----
```

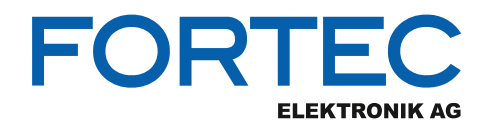

Our company network supports you worldwide with offices in Germany, Austria, Switzerland, the UK and the USA. For more information please contact:

Headquarters

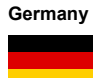

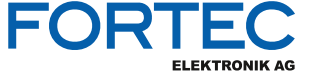

FORTEC Elektronik AG Augsburger Str. 2b 82110 Germering

Phone: E-Mail: Internet: +49 89 894450-0 info@fortecag.de www.fortecag.de

**Fortec Group Members** 

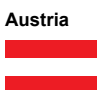

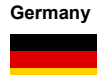

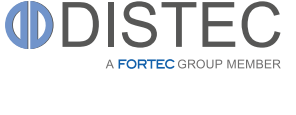

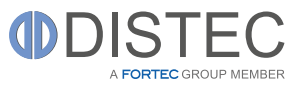

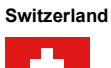

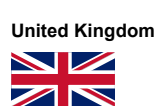

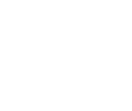

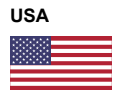

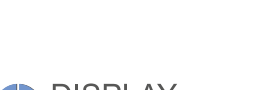

altrac

A FORTEC GROUP MEMBER

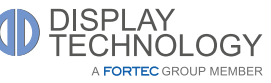

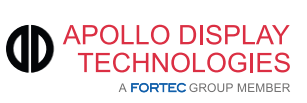

Distec GmbH Office Vienna Nuschinggasse 12 1230 Wien

Phone: E-Mail: Internet: +43 1 8673492-0 <u>info@distec.de</u> <u>www.distec.de</u>

Distec GmbH Augsburger Str. 2b 82110 Germering

Phone: E-Mail: Internet: +49 89 894363-0 info@distec.de www.distec.de

ALTRAC AG Bahnhofstraße 3 5436 Würenlos

Phone: E-Mail: Internet: +41 44 7446111 <u>info@altrac.ch</u> <u>www.altrac.ch</u>

Display Technology Ltd. Osprey House, 1 Osprey Court Hinchingbrooke Business Park Huntingdon, Cambridgeshire, PE29 6FN

Phone: E-Mail: Internet: +44 1480 411600 info@displaytechnology.co.uk www. displaytechnology.co.uk

Apollo Display Technologies, Corp. 87 Raynor Avenue, Unit 1 Ronkonkoma, NY 11779

Phone: E-Mail: Internet: +1 631 5804360 info@apollodisplays.com www.apollodisplays.com